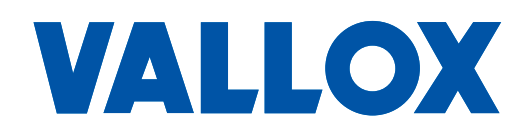

Modell MV C 80 Dokument D5312

**Gültig ab** 12.06.2023

Aktualisiert 07.06.2023

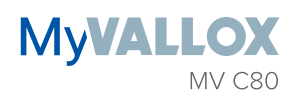

Betriebs- und Installationsanleitung

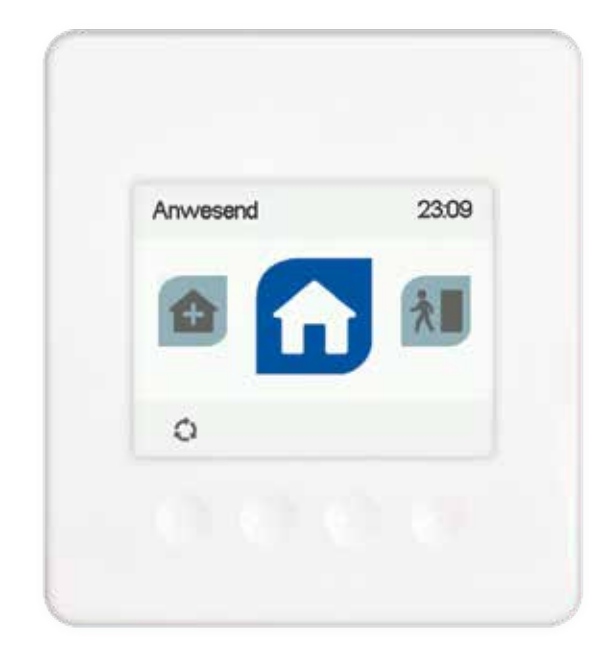

Bedieneinheit

## INHALTSVERZEICHNIS

# EINFÜHRUNG 2

|                                                    | _ |
|----------------------------------------------------|---|
| Sicherheit                                         | 3 |
| Installation                                       | 3 |
| Garantie                                           | 3 |
| Verwendungszweck                                   | 3 |
| Entsorgung des Lüftungsgeräts                      | 4 |
| In der Anleitung verwendete Sicherheitszeichen     | 4 |
| Kompatibilität der Bedieneinheit MV C 80           | 4 |
| Systembeschreibung                                 | 5 |
| Steuerungsmöglichkeiten                            | 5 |
| Regulierungsoptionen des Lüftungsgerätes           | 5 |
| Verbinden des Lüftungsgerätes mit dem Cloud-Dienst | 6 |
| Schaltflächen der Bedieneinheit                    | 7 |
| Gerät starten und ausschalten                      | 8 |
| Software des Gerätes                               | 8 |
| Starten des Geräts                                 | 8 |
| Gerät ausschalten                                  | 8 |
|                                                    |   |

## INBETRIEBNAHME 9

| Inbetriebnahme-Einstellungen                      |
|---------------------------------------------------|
| Sprache auswählen9                                |
| Zeit einstellen                                   |
| 24- oder 12-Stunden-Anzeige einstellen 9          |
| Automatische Einstellung der Sommer-/Winterzeit 9 |
| Datum einstellen                                  |
| Benutzerebene                                     |
| Sperrcode                                         |
| Kindersicherung11                                 |
| Ventilator-Grundeinstellungen                     |
| Zuluft-/Abluftverhältnis einstellen11             |
| Einstellungen - Abtauverfahren                    |
| (Informationen für den Fachbetrieb)12             |
| Lüftungsmodi 13                                   |
| Vier Modi für das Lüftungsgerät13                 |
| Anwesend                                          |
| Abwesend                                          |
| Stoßlüftung                                       |
| Benutzermodus13                                   |

# VERWENDUNG DES GERÄTS..... 14

| Symbole der Lüftungsmodi                         | 14 |
|--------------------------------------------------|----|
| Einstellungen der Lüftungsmodi                   | 15 |
| Anwesenheitsmodus und Abwesenheitsmodus          | 15 |
| Stoßlüftungsmodus                                | 15 |
| Benutzermodus                                    | 16 |
| Einrichtung fertigstellen                        |    |
| Modus ändern                                     | 17 |
| Informationen zu den Modi "Anwesend", "Abwesend" |    |
| und "Stoßlüftung"                                | 17 |
| Informationen zum "Benutzermodus" anzeigen       |    |
| Einstellungen des Lüftungsmodus                  |    |
| Timer-Funktionen im Benutzermodus und im         |    |
| Stoßlüftungsmodus                                | 19 |

| Temperaturen und Sensoren                                                                   | . 19 |
|---------------------------------------------------------------------------------------------|------|
| Anzeige der Temperaturdaten                                                                 | 19   |
| Anzeige der Temperaturstatistiken                                                           | 19   |
| Statistiken der relativen Luftfeuchtigkeit und der<br>Kohlendioxid- und VOC-Konzentrationen | 20   |
| Anzeige der relativen Luftfeuchtigkeit und der Kohlendioxid-                                |      |
| und VOC-Konzentrationen, die die Sensoren gemessen haben                                    | . 20 |
| Einstellungen                                                                               | . 21 |
| Filtereinstellungen                                                                         | 21   |
| Einstellung des Erinnerungsintervalls für den Filterwechsel                                 | 21   |
| Erinnerung an den Filterwechsel einstellen                                                  | 21   |
| Einstellung des automatischen Reset-Intervalls                                              |      |
| für Filterwechsel                                                                           | . 22 |
| Einstellen des Datums, wann die Filter zuletzt                                              |      |
| gewechselt wurden                                                                           | . 22 |
| Wartungsanzeige für den Filterwechsel                                                       | . 22 |
| Display-Einstellungen                                                                       | . 23 |
| Ruhezeit einstellen                                                                         | . 23 |
| Einstellung der Helligkeit                                                                  | . 23 |
| Sprache der Benutzeroberfläche auswählen                                                    | . 23 |
| Zeit und Datum                                                                              | . 23 |
| Zeit und Datum des Systems einstellen                                                       | . 23 |
| Zeit einstellen                                                                             | . 24 |
| Auswahl der 24- oder 12-Stunden-Anzeige                                                     | . 24 |
| Automatische Einstellung der Sommer-/Winterzeit                                             | . 24 |
| Datum einstellen                                                                            | . 24 |
| Wochenprogramm                                                                              | . 25 |
| Wochenprogramm einstellen und bearbeiten                                                    | 25   |
| Wochenprogramm einschalten                                                                  | 26   |
| Wochenprogramm ausschalten                                                                  | . 26 |
| Einstellungen des Wochenprogramms löschen                                                   | . 26 |
| Beispiel für das Erstellen eines Wochenprogramms                                            | 27   |
| Gerät ausschalten                                                                           | 27   |
| 4-Stufen-Schalter MV C09 / MV C10                                                           | . 28 |
| Verwendungszweck                                                                            | . 28 |
| Montage und Anschluss des 4-Stufen-Schalters                                                | 28   |
| 4-STUFEN-SCHALTER                                                                           | . 29 |
| Konfiguration des 4-Stufen-Schalters - nach der Inbetriebnahme .                            | . 29 |
| -<br>Störungsbeseitigung                                                                    | . 30 |
| Menü-Ebenen                                                                                 | . 31 |
|                                                                                             |      |

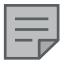

### HINWEIS

Sie können Ihr Vallox MV Lüftungsgerät beim Cloud-Dienst "MyVallox Cloud" registrieren und sich auf www.myvallox. com in Ihrem MyVallox-Account einloggen.

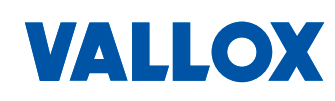

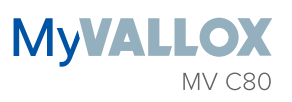

# SICHERHEIT

Für eine sichere und ordnungsgemäße Verwendung müssen die grundlegenden Sicherheitsvorschriften und der Verwendungszweck des Lüftungssystems bekannt sein. Lesen Sie dieses Handbuch, bevor Sie das Lüftungsgerät in Betrieb nehmen. Bewahren Sie dieses Handbuch zum späteren Nachschlagen auf. Falls es Ihnen abhanden kommt, können Sie es von unserer Website herunterladen.

Dieses Benutzerhandbuch enthält alle notwendigen Informationen, um das Lüftungsgerät sicher zu betreiben. Sein Inhalt muss von allen Personen beachtet werden, die das Lüftungssystem bedienen und warten. Außerdem sind alle lokalen Unfallschutzvorschriften zu beachten.

## Installation

Installation und Inbetriebnahme dürfen nur von qualifizierten Fachkräften ausgeführt werden. Elektrische Installationen und Anschlüsse dürfen nur von Elektrikern und gemäß den lokalen Vorschriften ausgeführt werden.

# GARANTIE

Garantie- und Haftungsansprüche sind ausgeschlossen, wenn sie folgende Ursachen haben:

- Unsachgemäße Verwendung des Lüftungssystems oder der Bedieneinheit
- Falsche oder unsachgemäße Montage, Inbetriebnahme oder Verwendung
- Nichtbeachtung der Anweisungen für Transport, Montage, Betrieb oder Wartung
- Bauliche oder elektronische Modifikationen oder Änderung der Software

# VERWENDUNGSZWECK

Alle Vallox Lüftungsgeräte wurden entwickelt, um für eine angemessene und kontinuierliche Belüftung von Wohngebäuden bzw. Etagenwohnungen zu sorgen, so dass keine Gefährdung der Gesundheit besteht und die Bausubstanz in einem guten Zustand gehalten wird. Die Bedieneinheit "MV C80" ist nur für die Steuerung der Lüftungsgeräte ValloMulti "MV" und ValloPlus "MV" vorgesehen.

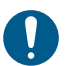

### WICHTIG

Zur Sicherung einer gesunden Raumluft und zur Erhaltung einer guten Bausubstanz der Wohnung sollten Sie für eine ständige Lüftung sorgen. Auch bei längerer Abwesenheit (Ferien/Urlaub) sollten Sie die Lüftungsanlage nicht ausschalten, da sonst die Raumluft stickig wird und die Gefahr von Schimmelbildung entsteht. In der Heizperiode kann bei unzureichender Lüftung die Luftfeuchtigkeit auch in den Luftkanälen und in der Bausubstanz kondensieren und somit Feuchteschäden verursachen.

Das Lüftungsgerät darf nicht als Bautrockner verwendet werden!

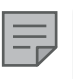

### HINWEIS

Bei Bedarf finden Sie weitere Informationen auf www.vallox.de

Â

Das Gerät ist nicht für Kinder unter 8 Jahren oder für Personen

WARNUNG

geeignet, die aufgrund ihrer physischen, sensorischen oder geistigen Fähigkeiten oder ihrer Unerfahrenheit bzw. Unkenntnis nicht in der Lage sind, das Gerät sicher zu bedienen.

Diese Personen können das Gerät unter Aufsicht verwenden oder indem Sie die Anweisungen einer für ihre Sicherheit zuständigen Person befolgen.

Kinder müssen beaufsichtigt werden und dürfen nicht mit dem Gerät spielen.

# ENTSORGUNG DES LÜFTUNGSGERÄTS

Entsorgen Sie keine Elektro-Geräte mit dem Hausmüll. Befolgen Sie die Gesetze und Vorschriften vor Ort zur sicheren und ökologischen Entsorgung des Gerätes.

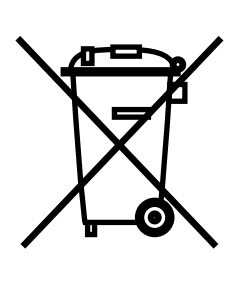

# IN DER ANLEITUNG VERWENDETE SICHERHEITSZEICHEN

GEFAHR WARNUNG VORSICHT Weist auf eine Weist auf eine Weist auf eine Gefahr hin, die bei Gefahr hin, die bei Gefahr hin, die bei Nichtbeachtung zu Nichtbeachtung zu Nichtbeachtung Tod oder schweren Tod oder schweren zu leichten oder Verletzungen führt. Verletzungen führen mittelschweren kann. Verletzungen führen kann. WICHTIG HINWEIS TIPP Weist auf wichtige Weist auf eine Stellt zusätzliche Gefahr hin, die bei Produktdaten hin. Informationen über Nichtbeachtung zu die Anwendung des Sachschaden oder Produkts und seine Datenverlust führen Vorteile bereit. kann.

# KOMPATIBILITÄT DER BEDIENEINHEIT MV C 80

Die Bedieneinheit ist mit allen MyVallox-Lüftungsgeräten kompatibel.

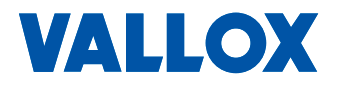

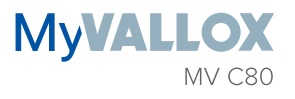

# SYSTEMBESCHREIBUNG

- 1. Internet
- 2. WLAN
- 3. Router
- 4. WLAN/LAN
- 5. Zusatzschalter
- 6. Sensoren

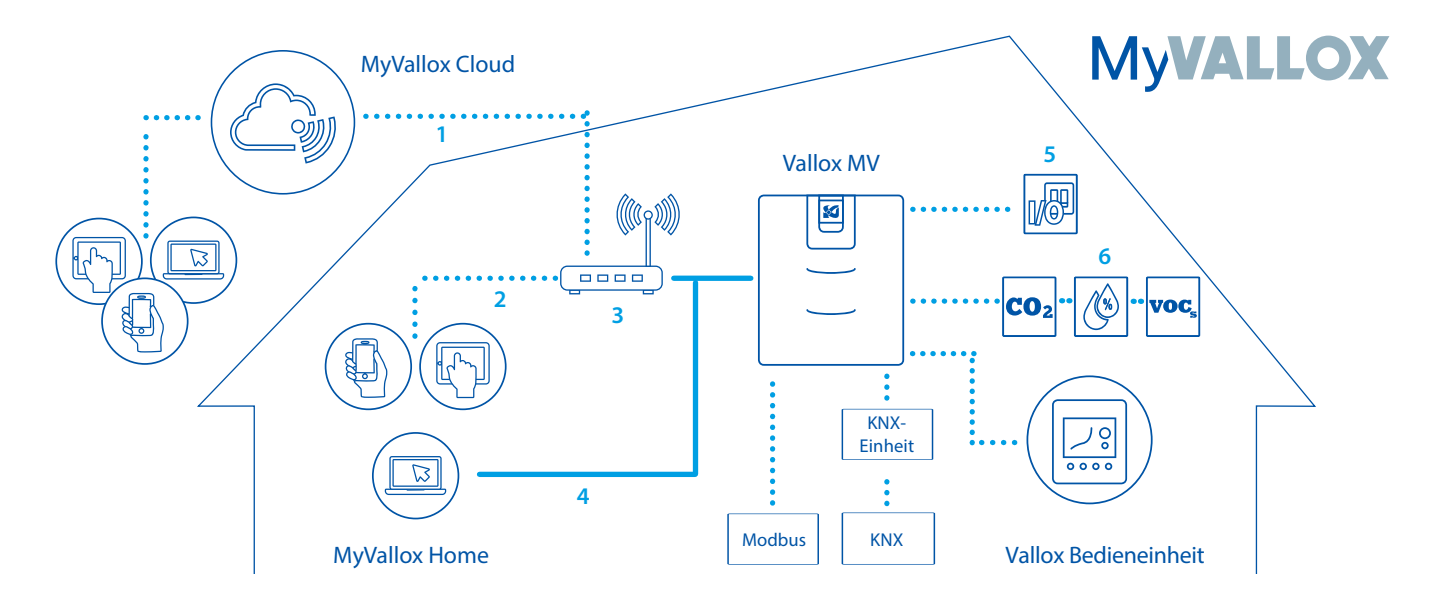

# STEUERUNGSMÖGLICHKEITEN

## Regulierungsoptionen des Lüftungsgerätes

Sie können den Betrieb des Vallox-Lüftungsgeräts auf folgende Arten steuern:

- über eine im Gebäude installierte Bedieneinheit
- über die lokale MyVallox Home-Netzwerkverbindung und die MyVallox Home/Cloud-Benutzerschnittstelle
- Über den Cloud-Dienst "MyVallox Cloud" und die MyVallox Home/Cloud-Benutzerschnittstelle
- über eine Gebäudeleittechnik oder eine Gebäudeautomation, indem Spannungssignale oder Modbus-Meldungen verwendet werden.

Zusätzlich zu den integrierten Kohlendioxid- und Feuchtesensoren kann die Lüftung auch mithilfe optionaler Außensensoren für Kohlendioxid, VOC und Luftfeuchtigkeit automatisch angepasst werden. Kommen diese zum Einsatz, kann die Lüftung optimal und besonders energieeffizient betrieben werden, selbst wenn die Räume nicht bewohnt werden.

Durch die Verwendung des Wochenprogramms können Sie genau die richtige Lüftung für Ihre persönlichen Lebensgewohnheiten einstellen.

| _ | _ |  |
|---|---|--|
| = |   |  |

HINWEIS

Anleitungen für MyVallox Cloud/Home sind unter vallox.techmanuals.info/ ValloxMV/GER/help/ webhelp zu finden.

# VERBINDEN DES LÜFTUNGSGERÄTES MIT DEM CLOUD-DIENST

Das Lüftungsgerät kann mit dem Cloud-Dienst "MyVallox Cloud" verbunden werden. Mit dem Cloud-Dienst können Sie die Lüftung auch fernsteuern, indem Sie z. B. einen Computer, ein Smartphone oder Tablet verwenden. Auch die Software des Gerätes wird automatisch über den Cloud-Dienst aktualisiert. Um sich mit dem Cloud-Dienst zu verbinden, muss das Lüftungsgerät an ein Netzwerk (Local Area Network) mit Internetzugriff angeschlossen und beim Cloud-Dienst registriert sein. Gleichzeitig erstellen Sie für sich selbst einen MyVallox Cloud-Account. Lesen Sie mehr über den Dienst auf www.myvallox.com.

So wird das Lüftungsgerät im MyVallox Cloud-Dienst registriert:

- 1. Schließen Sie ein Ende des Netzwerkkabels am grauen Anschluss des Vallox Lüftungsgerätes an und das andere Ende am Router.
- Öffnen Sie die Netzwerkeinstellungen auf dem Computer durch die Auswahl von Start → Mein Computer → Netzwerk. Das Computer-Symbol mit dem Text Vallox und einer Reihe von Zahlen wird angezeigt. Öffnen Sie die MyVallox Home-Benutzeroberfläche durch Doppelklick auf das Symbol. Die MyVallox Home-Benutzeroberfläche wird angezeigt.

### ODER

Wählen Sie auf der Bedieneinheit MV C 80 Service-Menü → Diagnoseanzeige → IP-Adresse. Geben Sie die IP-Adresse ein und drücken Sie Enter. Die MyVallox Home-Benutzeroberfläche wird angezeigt.

- 3. Wählen Sie Spezielle Funktionen aus.
- 4. Der Bereich MyVallox Cloud öffnet sich und Sie können sehen, ob sie im Cloud-Dienst eingeloggt sind.
- 5. Wählen Sie Verbinden aus.
- 6. Die Seite für die Registrierung im Cloud-Dienst "MyVallox Cloud" wird aufgerufen. In das Feld wird automatisch eine eindeutige Kennnummer des Lüftungsgerätes eingetragen.
- 7. Geben Sie im Formular die folgenden Daten ein:
  - Name des Lüftungsgerätes Geben Sie in diesem Feld den Namen Ihrer Wahl für das Lüftungsgerät ein.
  - Sprache Wählen Sie im Drop-Down-Menü die gewünschte Sprache aus:
  - Land Wählen Sie im Drop-Down-Menü das gewünschte Land aus:
  - **Benutzernamen festlegen** Geben Sie in diesem Feld den Benutzernamen Ihrer Wahl ein.
  - **E-Mail-Adresse** Geben Sie in diesem Feld die E-Mail-Adresse Ihrer Wahl ein.
  - Kennwort Geben Sie in diesem Feld das Kennwort Ihrer Wahl ein.
  - Kennwort erneut eingeben Geben Sie Ihr Kennwort in dieses Feld erneut ein.
- 8. Wählen Sie das Kästchen **Newsletter bestellen** aus, wenn Sie Neuigkeiten zu Ihrem Lüftungsgerät erhalten möchten.
- Lesen Sie die Nutzungsbedingungen und wählen Sie Ich habe die Nutzungsbedingungen des Cloud-Dienstes "MyVallox Cloud" gelesen und bin damit einverstanden . Um die Dienste zu nutzen, muss der Benutzer die Nutzungsbedingungen des Dienstes akzeptiert haben.
- 10. Wählen Sie **Einen MyVallox Cloud-Account erstellen.** Das Lüftungsgerät erstellt einen eindeutigen Identifizierungscode und schickt ihn an den Dienst. Der Dienst erinnert sich an das Gerät, wenn Sie sich das nächste Mal in den Cloud-Dienst einloggen.
- 11. An Ihre E-Mail-Adresse wird eine Bestätigungsmeldung geschickt. Klicken Sie auf den Link in der Mitteilung, um Ihre E-Mail-Adresse zu bestätigen und um sich zum ersten Mal in den Cloud-Dienst einzuloggen.
- 12. Sobald Sie eingeloggt sind, öffnet sich der Cloud-Dienst "MyVallox Cloud" und die Hauptseite des MyVallox Cloud-Accounts wird in Ihrem Browser angezeigt.

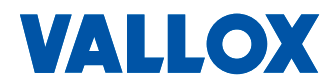

## MyVALLOX MV C80

# SCHALTFLÄCHEN DER BEDIENEINHEIT

| SCHALTFLÄCHE | BESCHREIBUNG                                                                                                    |
|--------------|----------------------------------------------------------------------------------------------------|
| Q            | Modus wechseln Diese Taste ändert den verwendeten Lüftungsmodus oder Betriebszustand.                                                                                                    |
| í            | Modusinformationen Mit dieser Taste können Sie die Daten des derzeit aktiven Profils anzeigen.                                                                                                    |
| °C           | <b>Temperatur</b> Diese Taste zeigt Informationen zu Temperatur und Sensoren an.                                                                                                    |
| =            | Einstellungen Diese Taste öffnet das Einstellungsmenü.                                                                                                    |
| Ċ            | Zurück Mit dieser Taste gehen Sie im Menü zurück.                                                                                                    |
| •            | <b>Pfeil nach links</b> -Taste Mit dieser Taste gehen Sie im Menü nach links.                                                                                                    |
|              | <b>Pfeil nach rechts</b> -Taste Mit dieser Taste gehen Sie im Menü nach rechts.                                                                                                    |
| ~            | OK Mit dieser Taste bestätigen Sie die ausgewählte<br>Option.                                                                                                    |
| ×            | Abbrechen Mit dieser Taste brechen Sie die Auswahl ab.                                                                                                    |
| ۲            | Auswählen Mit dieser Taste wählen Sie die gewünschte Option aus.                                                                                                    |
| <i>.</i>     | Bearbeiten Mit dieser Taste können Sie Einstellungen bearbeiten.                                                                                                    |
| +            | <ul> <li>Plus Mit dieser Taste können Sie:</li> <li>Den Wert der ausgewählten Einstellung erhöhen</li> <li>Zum nächsten Menüeintrag gelangen</li> <li>In den Grafiken für Temperatur, relative<br/>Luftfeuchtigkeit, Kohlendioxid oder VOC von der<br/>Tagesansicht zur Wochenansicht wechseln.</li> </ul>           |
| _            | <ul> <li>Minus Mit dieser Taste können Sie:</li> <li>Den Wert der ausgewählten Einstellung verringern</li> <li>Zum vorherigen Menüeintrag zurückkehren</li> <li>In den Grafiken für Temperatur, relative<br/>Luftfeuchtigkeit, Kohlendioxid oder VOC von der<br/>Wochenansicht zur Tagesansicht wechseln.</li> </ul> |
|              | <b>Pfeil nach oben</b> Mit dieser Taste gehen Sie im Menü nach oben.                                                                                                    |
| •            | Pfeil nach unten Mit dieser Taste gehen Sie im Menü nach unten.                                                                                                    |
|              | Statistik Diese Taste öffnet die Grafiken für Temperatur, relative Luftfeuchtigkeit, Kohlendioxid oder VOC (1 Tag/Woche).                                                                                                    |
|              | Dieses Symbol zeigt an, wenn die Funktion auf Ihrer<br>Benutzerebene deaktiviert ist.                                                                                                    |

## MyVALLOX MV C80

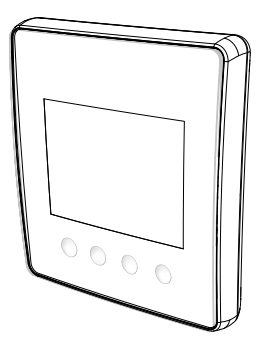

HINWEIS

Die Bedieneinheit MV C 80 hat die folgenden Schaltflächen, siehe dazu untenstehende Tabelle. Sie können die Schaltflächen der grafischen Benutzeroberfläche mithilfe der Tasten unterhalb der Bedieneinheit betätigen. Die Bedieneinheit hat keinen Touchscreen.

# GERÄT STARTEN UND AUSSCHALTEN

## Software des Gerätes

Wir empfehlen, immer die neueste Software-Version zu verwenden. Prüfen und downloaden Sie die neueste Version auf

http://www.cloud.vallox.com entweder vor oder unmittelbar nach der Inbetriebnahme.

Die aktuelle Software-Version des Lüftungsgerätes wird in der Steuerungseinheit angezeigt, wenn die Einheit an das Stromnetz angeschlossen ist, oder wenn sie auf die Werkseinstellungen zurückgesetzt wird. Alternativ dazu kann die aktuelle Softwareversion in der Anzeige der **Gerätedaten** im Wartungsmenü geprüft werden.

Die Software des Gerätes aktualisieren

- 1. Das Lüftungsgerät vom Stromnetz trennen oder Sicherung abschalten.
- 2. Computer mit einem USB Micro-B-Stecker an die Bedieneinheit des Lüftungsgerätes anschließen.
- Das Lüftungsgerät starten. Auf dem Display der Bedieneinheit erscheint ein USB-Zeichen. Die Bedieneinheit des Lüftungsgerätes kann nicht verwendet werden, wenn sie an den Computer angeschlossen ist.
- 4. Die heruntergeladene Update-Datei auf das Lüftungsgerät kopieren. Heruntergeladene Update-Datei HSWUPD.BIN (Bitte beachten! Der Dateiname darf nicht geändert werden!) ins Stammverzeichnis der Bedieneinheit kopieren (die Bedieneinheit wird auf dem Computer als Massenspeicher oder Wechseldatenträger angezeigt). Nachdem die Datei auf die Bedieneinheit hochgeladen wurde, USB-Kabel entfernen. Die Bedieneinheit braucht danach eine Weile, um das Update zu laden. Sie beginnt nun damit, die Update-Datei auf das Motherboard zu laden. Dies kann mehrere Stunden dauern. Die Bedieneinheit bleibt währenddessen eingeschaltet, wir empfehlen aber, sie in dieser Zeit nicht zu benutzen. Ist die Aktualisierung beendet, wird das Gerät automatisch neu gestartet.

## Starten des Geräts

Um das Lüftungsgerät zum ersten Mal oder nach einer Wartungsmaßnahme zu starten, schließen Sie es zuerst an das Stromnetz an. Dadurch wird das Gerät gestartet.

Wurde das Gerät über die Bedieneinheit ausgeschaltet (siehe "Gerät ausschalten"), können Sie es durch Drücken einer beliebigen Taste auf der Bedieneinheit starten.

## Gerät ausschalten

Entsorgung:

=

- 1. Wählen Sie mit den Pfeiltasten Gerät ausschalten.
  - 2. Drücken Sie OK.
  - 3. Drücken Sie **OK**, um die Auswahl zu bestätigen. Das Lüftungsgerät ist nun ausgeschaltet.

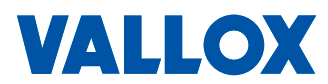

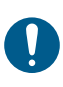

WICHTIG Wir empfehlen, das Lüftungsgerät kontinuierlich laufen zu lassen.

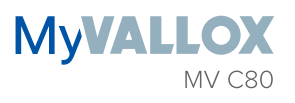

## INBETRIEBNAHME-EINSTELLUNGEN

Folgende Einstellungen werden während der Einrichtung des Lüftungssystems vorgenommen:

- Sprache der Benutzeroberfläche
- Zeit und Datum
- System-Administrator oder Sperr-Code
- Kindersicherung, wenn aktiviert
- Ventilator-Einstellungen
- Moduseinstellungen, z. B. Temperatur

Der qualifizierte Lüftungsinstallateur muss die Lüftereinstellungen nach dem Lüftungsplan vornehmen. Ändern Sie diese Einstellungen nicht.

- 1. Schalten Sie das Lüftungsgerät ein.
- 2. Wenn das Gerät zum ersten Mal gestartet wird, öffnet sich in der Anzeige der Bedieneinheit das Sprachen-Menü.

## Sprache auswählen

- 1. Verwenden Sie die Pfeiltasten, um die gewünschte Sprache auszuwählen.
- 2. Drücken Sie OK.
- 3. Die Sprache ist jetzt eingestellt, und die Bedieneinheit geht weiter zu den Zeiteinstellungen.

## Zeit einstellen

- 1. Stellen Sie mit Plus und Minus die Stunden ein.
- 2. Drücken Sie die Pfeil nach rechts-Taste.
- 3. Stellen Sie mit den Plus und Minus die Minuten ein.
- 4. Die Zeit ist nun eingestellt.
- 5. Fahren Sie durch Drücken der **Pfeil nach rechts-Taste** mit dem nächsten Schritt fort.

## 24- oder 12-Stunden-Anzeige einstellen

Standardmäßig verwendet das System die 24-Stunden-Anzeige.

Die 12-Stunden-Anzeige verwenden:

- 1. Drücken Sie die **Pfeil nach unten**-Taste. Die Einstellung 24 h wird geändert auf **Aus**.
- 2. Fahren Sie durch Drücken der **Pfeil nach rechts**-Taste mit dem nächsten Schritt fort.

## Automatische Einstellung der Sommer-/Winterzeit

Standardmäßig ist die automatische Einstellung der Sommer-/ Winterzeit aktiviert.

Die Sommer-/Winterzeit manuell einstellen:

- 1. Drücken Sie die **Pfeil nach unten**-Taste. Die Einstellung **Sommerzeit** wird geändert auf **Aus**.
- 2. Die Sommer-/Winterzeit-Einstellung kann nun manuell vorgenommen werden.
- 3. Fahren Sie durch Drücken der **Pfeil nach rechts**-Taste mit dem nächsten Schritt fort.

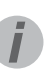

### TIPP

Die Bedieneinheit MV C 80 wechselt automatisch in den Ruhe-Modus, wenn die dafür in den Display-Einstellungen festgelegte Zeit verstrichen ist. Sie können die Bedieneinheit durch Drücken einer beliebigen Taste wieder einschalten.

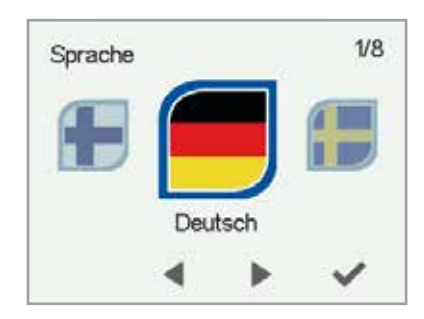

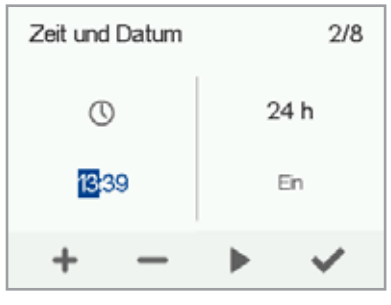

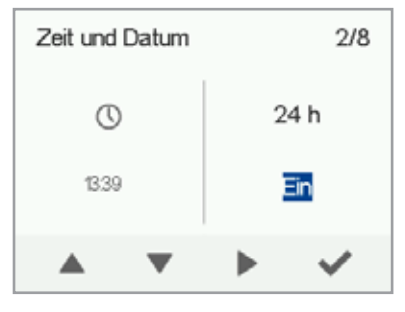

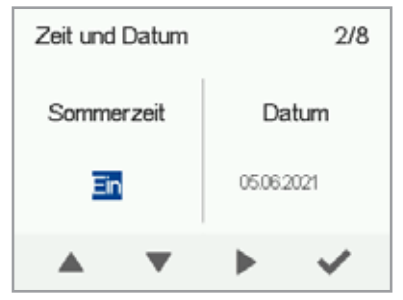

## Datum einstellen

- 1. Stellen Sie mit Plus und Minus das Datum ein.
- 2. Drücken Sie die Pfeil nach rechts-Taste.
- 3. Stellen Sie mit Plus und Minus den Monat ein.
- 4. Drücken Sie die Pfeil nach rechts-Taste.
- 5. Stellen Sie mit Plus und Minus das Jahr ein.
- 6. Drücken Sie OK.
- 7. Das Datum ist nun eingestellt.

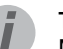

TIPP Mit der Pfeil nach rechts-Taste können Sie durch die Zeit und Datum-Einstellungen navigieren.

## Benutzerebene

Es gibt drei Benutzerebenen:

- Erweitert Der Benutzer hat vollen Zugriff auf alle Geräteeinstellungen.
- Normal Der Benutzer kann die Daten des Lüftungsgeräts ansehen und einige Einstellungen ändern.
- **Eingeschränkt** Der Benutzer kann den Lüftungsmodus wechseln und Gerätedaten ansehen.

Weitere Informationen zu Benutzerebenen finden Sie in Kapitel 9, Übersicht der Benutzerebenen.

- 1. Stellen Sie die Benutzerebene mit den **Pfeiltasten** ein.
- 2. Die Benutzerebene ist nun eingestellt.

Fahren Sie durch Drücken der **Pfeil nach rechts**-Taste mit dem nächsten Schritt fort.

## Sperrcode

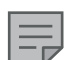

HINWEIS

Der Standard-Sperrcode lautet **0000**, d. h. die Anfrage ist ausgeschaltet.

- 1. Der Sperrcode wird durch Drücken der Taste **Bearbeiten** eingestellt.
- 2. Stellen Sie mit **Pfeiltasten** die erste Ziffer des Sperrcodes ein. Mit der **Pfeil nach rechts**-Taste gelangen Sie zur nächsten Ziffer.
- Stellen Sie die verbleibenden Ziffern des Sperrcodes auf die gleiche Weise ein.
- 4. Wählen Sie OK.
- 5. Der Sperrcode ist nun eingestellt.

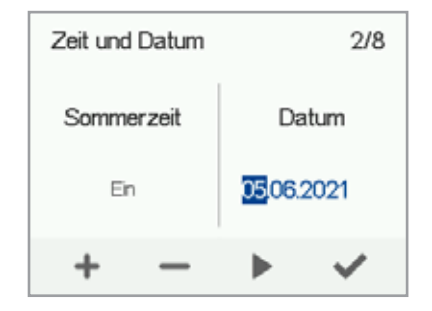

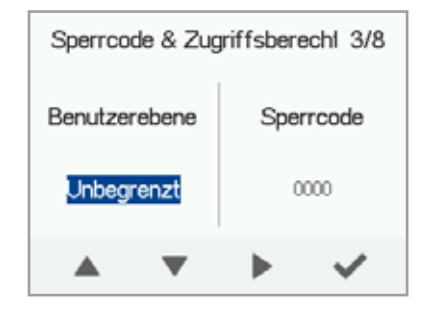

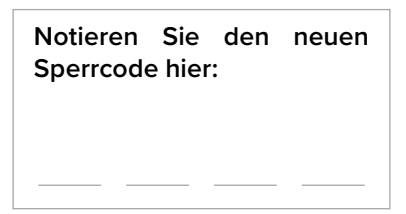

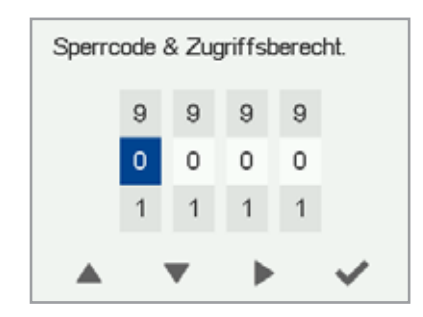

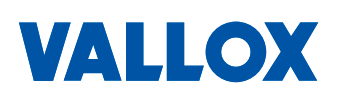

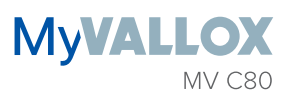

## Kindersicherung

Die Kindersicherung sperrt die Anzeige der Bedieneinheit so, dass niemand das Lüftungsgerät durch zufälliges Drücken der Tasten auf der Bedieneinheit beschädigen oder verstellen kann.

- Standardmäßig ist die Kindersicherung deaktiviert. Sie können die Kindersicherung mit den Pfeiltasten aktivieren.
- 2. Drücken Sie OK.
- 3. Die Kindersicherung ist nun eingestellt.

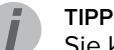

Sie können durch den Sperrcode und die Zugriffsrechte navigieren, indem Sie die Pfeil nach rechts-Taste drücken.

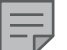

HINWEIS

Der Zugangscode der Kindersicherung kann nicht geändert werden. Der Zugangscode ist immer **1001**.

## Ventilator-Grundeinstellungen

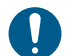

### WICHTIG

Stellen Sie die Luftströme gemäß den im Lüfterplan angegebenen Werten ein. Es wird empfohlen, die Luftströme so einzustellen, dass Sie die Luftströme an den Ventilen nicht drosseln müssen. Dies ist die energieeffizienteste Konfiguration.

Stellen Sie zuerst beide Werte so nahe wie möglich am Idealwert ein, indem Sie sich an den Zu- und Abluft-Ventilatorkennlinien orientieren. Ist das Verhältnis zwischen den Luftströmen anfangs sehr hoch, muss das Lüftungsgerät möglicherweise zusätzliche Abtauzyklen bei Temperaturen unter Null durchführen. Dies erschwert die Einstellung der Luftströme. Prüfen Sie die Luftströme, indem Sie diese an den Ventilen messen, und führen Sie bei Bedarf eine Feinabstimmung der prozentualen Werte durch.

| — |  |
|---|--|

### HINWEIS

Ist die Außenluft extrem kalt (unter -10°C bei einem Aluminiumwärmetauscher oder unter -3°C bei einem Kunststoffwärmetauscher), muss das Lüftungsgerät den Wärmetauscher möglicherweise abtauen. Wenn dies geschieht, wird das **Abtauen**-Symbol auf der Bedieneinheit angezeigt. Die Luftströme können während des Abtauvorgangs nicht eingestellt werden.

## Zuluft-/Abluftverhältnis einstellen

- Verwenden Sie Plus und Minus, um die Zuluftventilatorleistung als Prozentsatz der maximalen Leistungsstufe einzustellen. Die Ventilatorleistung (rpm) ändert sich entsprechend.
- Messen und stellen Sie die maximalen Zuluftströme von den Ventilen ein.
- 3. Drücken Sie auf die Pfeil nach rechts-Taste.

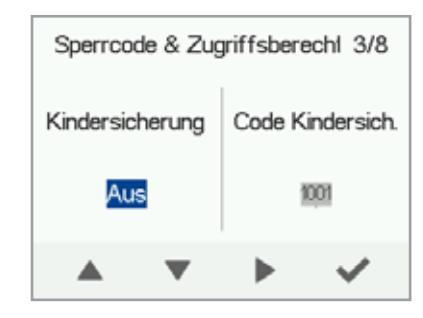

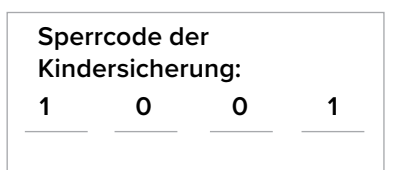

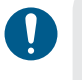

WICHTIG

Der Lüftungstechniker hat die Zu- und Ablufteinstellungen während der Einregulierung des Vallox-Lüftungsgeräts vorgenommen. Diese Einstellungen sollten nur geändert werden, wenn das Lüftungsgerät neu konfiguriert wird, zu keinem anderen Zeitpunkt. Eine Änderung der Lüftereinstellungen, wodurch Überdruck erzeugt wird, kann zu Schäden an der Bausubstanz führen.

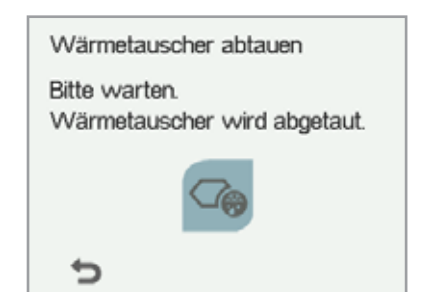

- Ventilen ein.5. Drücken Sie OK. Die Einstellungen der Zu- und Abluftströme ist jetzt abgeschlossen.
- 6. Protokollieren Sie die eingestellten Prozentsätze, damit die Werte ggf. wiederhergestellt werden können. Ändern Sie nicht das Verhältnis zwischen den Zu- und Abluftventilatorleistungen, wenn die Einstellungen abgeschlossen sind. Das gleiche Verhältnis wird auch im Abwesenheits- und Stoßlüftungsmodus verwendet.

#### TIPP

Mit der **Pfeil nach rechts-Taste** können Sie durch die **Ventilator-Grundeinstellungen** navigieren.

#### HINWEIS

Wurde das Lüftungsgerät vor der Regulierung des Luftstroms in Betrieb genommen, muss dieser über das Menü zur Luftmengenregulierung gemessen werden (siehe "Einstellungen speichern und zurückstellen"). Dadurch sind die Geräteeinstellungen optimal für die Regelung der Luftströme eingestellt.

## Einstellungen - Abtauverfahren (Informationen für den Fachbetrieb)

Wärmetauscher können bei niedrigen Temperaturen vereisen. Dies ist nicht nur abhängig von der Außenlufttemperatur, sondern auch von der Fortlufttemperatur und deren Luftfeuchtigkeit. Die Vereisung tritt mit einem Kunststoffwärmetauscher i. d. R. bei Außenlufttemperaturen unter -3 °C auf. Um die Funktion des Lüftungsgerätes sicherzustellen, muss über ein geeignetes Abtauverfahren ein komplettes Vereisen des Wärmetauschers vermieden werden.

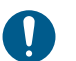

### WICHTIG

Durch falsche Einstellungen kann der Wärmetauscher beschädigt werden. Verändern Sie die Einstellungen nur, wenn Probleme mit Vereisung auftreten und wenn Sie mit den Auswirkungen der Einstellung vertraut sind.

Web-Interface: Spezielle Einstellungen | Sensor-Einstellungen > Abtau-Einstellungen

MV C80: Spezielle Einstellungen > Sensor-Einstellungen

### MV C80: Spezielle Einstellungen > Abtau-Einstellungen

Der Frostschutz kann über folgende Parameter eingestellt werden:

• **Bypass:** Die Steuerung setzt die neue Frostschutzstrategie (NFS) ein. Bei Vereisungsgefahr öffnet der Bypass und der Wärmetauscher wird über die warme Abluft erwärmt. Für dieses Verfahren muss ein Nachheitzregister verbaut sein, welches die Zuluft vorwärmt.

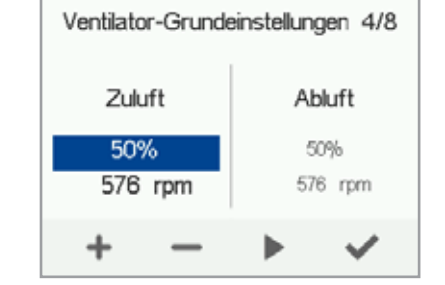

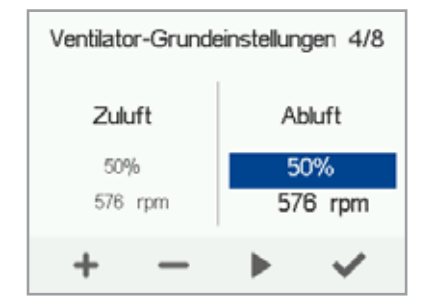

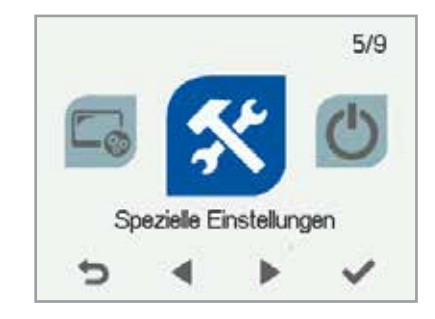

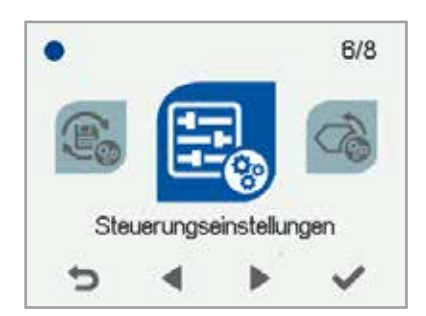

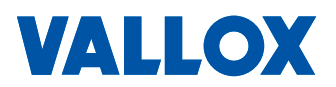

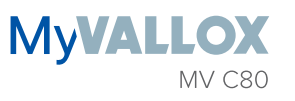

- Vent. anhalten: Die Steuerung setzt die traditionelle Frostschutzstrategie ein. Bei Vereisungsgefahr wird der Zuluftventilator getaktet.
- Feuchtigkeit % bzw. Innen %RH: Werkseinstellung ist 0%; dies ist für die meisten Anlagen der optimale Wert. Falls Probleme mit Vereisung auftreten (z. B. bei hoher Luftfeuchtigkeit in der Abluft), kann dieser Wert erhöht werden. Verändern Sie den Wert zunächst in 10%-Schritten und beobachten Sie das Verhalten über mehrere Tage. Falls keine Vereisung am Wärmetauscher vorkommt und die Abtauperioden zu oft auftreten oder die Luftfeuchtigkeit der Abluft sehr niedrig ist, kann dieser Wert verringert werden.
- Außenluft °C bzw. Außen °C: Diese Einstellung wird wirksam, wenn die Außentemperatur ca. -15 °C beträgt. Beachten Sie dass die Einstellung in Prozent erfolgt. Bei hohen Werten erlaubt die Steuerung eher ein Vereisen, bei niedrigen Werten wird das Abtauen aktiviert. Verändern Sie diese Einstellung nur, wenn Probleme mit Vereisung auftreten.

### HINWEIS

Beachten Sie bei Kunststoffwärmetauschern: Bei Vereisung möglichst nur den Wert für Feuchtigkeit % anpassen. Die Einstellung für Außenluft °C vorsichtig anwenden, da Kunststoffwärmetauscher leicht vereisen.

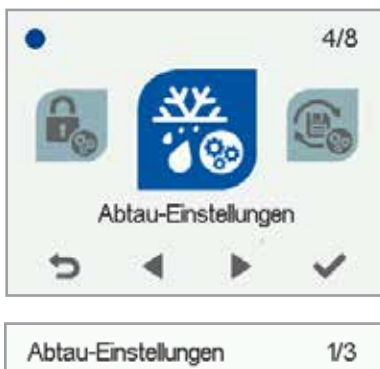

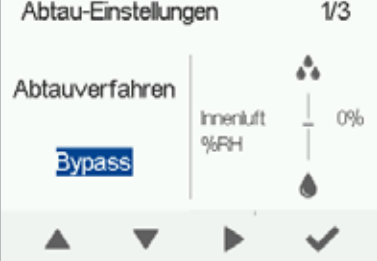

# LÜFTUNGSMODI

## Vier Modi für das Lüftungsgerät

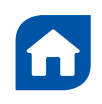

### Anwesend

Verwenden Sie diesen Lüftungsmodus, wenn die Wohnung oder das Gebäude bewohnt werden.

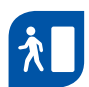

### Abwesend

Verwenden Sie diesen Lüftungsmodus, wenn die Wohnung oder das Gebäude nicht bewohnt werden, zum Beispiel während des Urlaubs oder bei längerer Abwesenheit.

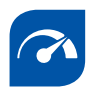

### Stoßlüftung

Verwenden Sie diesen Lüftungsmodus, um die Belüftungsrate zu erhöhen, zum Beispiel, wenn sich mehr Menschen als sonst in der Wohnung oder im Haus befinden.

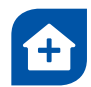

### Benutzermodus

Verwenden Sie diesen Lüftungsmodus, wenn Sie z. B. ein Feuer im Kamin machen. Der Modus wird vorwiegend verwendet, um einen vorübergehenden Überdruck in der Wohnung zu schaffen.

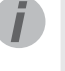

## TIPP

Mit einer bedarfsorientierten Verwendung der Modi "Anwesend", "Abwesend" und "Stoßlüftung" kann Energie gespart werden.

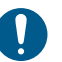

# WICHTIG

Anhaltender Überdruck kann zu Schäden an der Bausubstanz führen.

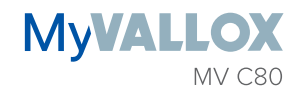

## Symbole der Lüftungsmodi

Die folgenden Symbole werden auf den Hauptansichten der Modi verwendet:

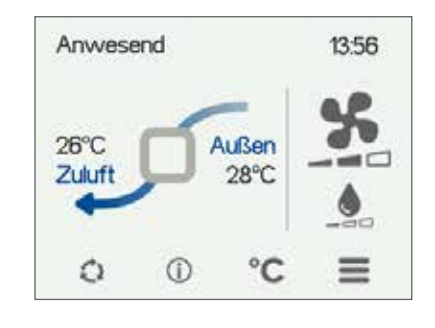

| SYMBOL           | BESCHREIBUNG                                                                                                    |
|------------------|----------------------------------------------------------------------------------------------------|
|                  | Der aktive Modus ist entweder Anwesend, Abwesend oder Stoßlüftung. Das<br>Wochenprogramm ist ausgeschaltet.                                                                                                    |
|                  | Der aktive Modus ist entweder Anwesend, Abwesend oder Stoßlüftung. Das<br>Wochenprogramm ist aktiviert.                                                                                                    |
|                  | Der Benutzermodus ist aktiv. Das Wochenprogramm kann aktiviert sein.                                                                                                    |
|                  | Der aktive Modus ist entweder Anwesend, Abwesend oder Stoßlüftung. Der programmierbare Eingang wurde aktiviert.                                                                                                    |
| ap ap ap         | Diese Ventilatorsymbole zeigen den aktuell aktiven Modus an.                                                                                                    |
| 2 2 2            | Ventilator und ein grauer Balken — Der Abwesenheitsmodus ist aktiv.                                                                                                    |
|                  | Ventilator und zwei graue Balken — Der Anwesenheitsmodus ist aktiv.                                                                                                    |
|                  | • Ventilator und drei graue Balken — Der Stoßlüftungsmodus ist aktiv.                                                                                                    |
|                  | Tropfen-Symbole zeigen die relative Luftfeuchtigkeit an.                                                                                                    |
|                  | <ul> <li>Tropfen und ein grauer Balken – Ein Feuchtesensor ist installiert und die relative<br/>Luftfeuchtigkeit ist normal.</li> </ul>                                                                                                    |
|                  | <ul> <li>Tropfen und zwei graue Balken — Die relative Luftfeuchtigkeit ist etwas erhöht.<br/>Die Lüftungsleistung muss erhöht werden. Ist die automatische Regelung der<br/>Ventilatorleistung in Abhängigkeit von der relativen Luftfeuchtigkeit eingeschaltet, wird<br/>die Lüftungsleistung automatisch erhöht.</li> </ul> |
|                  | <ul> <li>Tropfen und drei graue Balken — Die relative Luftfeuchtigkeit ist deutlich erhöht. Die<br/>Ventilatorleistung wird automatisch erhöht, wenn die automatische Anpassung aktiviert<br/>ist.</li> </ul>                                                                                                    |
| $CO_2 CO_2 CO_2$ | CO2-Symbole zeigen die Kohlendioxid- bzw. VOC-Konzentration in der Luft an.                                                                                                    |
|                  | <ul> <li>CO2 und ein grauer Balken – Der Kohlendioxid- bzw. VOC-Sensor ist installiert und die<br/>Konzentration ist normal.</li> </ul>                                                                                                    |
|                  | <ul> <li>CO2 und zwei graue Balken – Die Kohlendioxid- bzw. VOC-Konzentration ist leicht<br/>erhöht. Die Ventilatorleistung wird automatisch erhöht, wenn die automatische<br/>Anpassung aktiviert ist.</li> </ul>                                                                                                    |
|                  | <ul> <li>CO2 und drei graue Balken – Die Kohlendioxid- bzw. VOC-Konzentration ist deutlich<br/>erhöht. Die Ventilatorleistung wird automatisch erhöht, wenn die automatische<br/>Anpassung aktiviert ist.</li> </ul>                                                                                                    |

Tabelle 2. Symbole der Lüftungsmodi

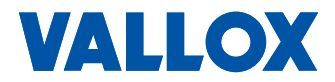

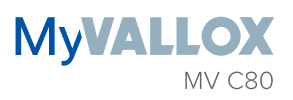

# EINSTELLUNGEN DER LÜFTUNGSMODI

### HINWEIS

Standardmäßig werden für die Grundeinstellungen der Ventilatorleistung im Anwesenheitsmodus die höheren Prozentwerte verwendet. Wir empfehlen, diese Grundlüftungseinstellung im Anwesenheitsmodus zu verwenden. Nachdem Sie die Ventilatorleistung für den Anwesenheitsmodus eingestellt haben, wird die Ventilatorleistung für den Abwesenheitsmodus standardmäßig auf einen Wert von -30 % der Ventilatorleistung im Anwesenheitsmodus festgesetzt. Wir empfehlen, diese Standardeinstellungen zu verwenden. Allerdings können die Einstellungen nach Bedarf geändert werden.

### Anwesenheitsmodus und Abwesenheitsmodus

Die Lüftungseinstellungen der Modi festlegen:

- 1. Stellen Sie die Ventilatorleistung des Modus als Prozentsatz der maximalen Leistungsstufe mit **Plus** oder **Minus** ein.
- 2. Die Ventilatorleistung ist jetzt für den Modus eingestellt.
- 3. Fahren Sie durch Drücken der **Pfeil nach rechts**-Taste mit dem nächsten Schritt fort.
- Stellen Sie die gewünschte Zulufttemperatur für den Modus mit Plus oder Minus ein. Sie können die Temperatur im Bereich von +5 °C bis +25 °C einstellen.
- 5. Die Zulufttemperatur des Modus ist nun eingestellt.
- 6. Fahren Sie durch Drücken der **Pfeil nach rechts**-Taste mit dem nächsten Schritt fort.
- 7. Verwenden Sie die **Pfeiltasten**, um die automatische Regelung der Ventilatorleistung basierend auf der relativen Luftfeuchtigkeit ein- oder auszuschalten.
- 8. Die automatische Regelung der Ventilatorleistung, basierend auf der relativen Luftfeuchtigkeit, ist nun eingestellt.
- 9. Fahren Sie durch Drücken der **Pfeil nach rechts**-Taste mit dem nächsten Schritt fort.
- Verwenden Sie die Pfeiltasten, um die automatische Regelung der Ventilatorleistung, basierend auf der Kohlendioxid- bzw. VOC-Konzentration, ein- oder auszuschalten.
- 11. Die automatische Regelung der Ventilatorleistung, basierend auf der Kohlendioxid- bzw. VOC-Konzentration, ist nun eingestellt.
- 12. Drücken Sie OK.
- 13. Nach dem **OK** gelangen Sie zu den Einstellungen des nächsten Modus.

### HINWEIS

Nachdem Sie die Ventilatorleistung für den Anwesenheitsmodus eingestellt haben, wird die Ventilatorleistung für den Stoßlüftungsmodus standardmäßig auf einen Wert von +30 % der Ventilatorleistung im Anwesenheitsmodus festgesetzt. Wir empfehlen, diese Einstellung der Ventilatorleistung für den Stoßlüftungsmodus zu verwenden. Allerdings kann die Einstellung nach Bedarf geändert werden.

### Stoßlüftungsmodus

Die Ventilatorleistung, die Zulufttemperatur und die automatische Steuerung der Ventilatorleistung (basierend auf der relativen Luftfeuchtigkeit, der Kohlendioxid- oder der VOC-Konzentration) wird für den Stoßlüftungsmodus genauso wie für die An- und

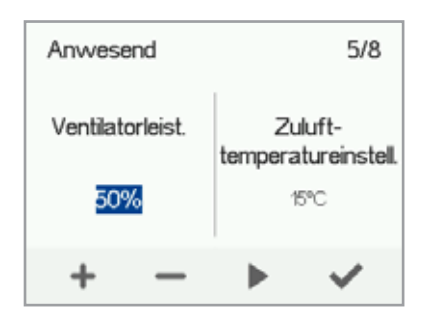

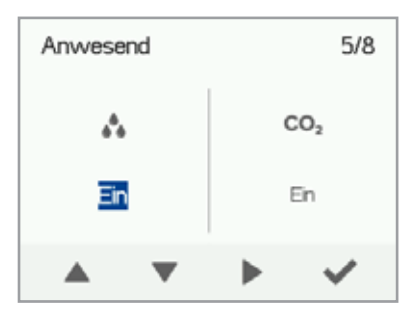

TIPP Mit der Pfeil nach rechts-Taste können Sie durch die Einstellungen des Anwesenheitsmodus navigieren.

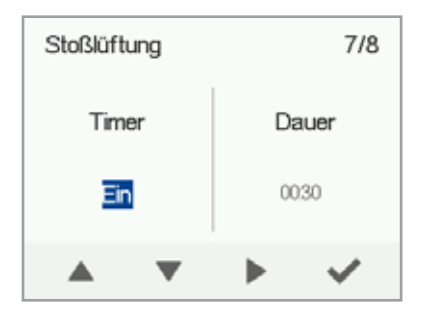

Abwesenheitsmodi festgelegt. Der Stoßlüftungsmodus verfügt außerdem über eine Timer-Einstellung.

- 1. Legen Sie mit den **Pfeiltasten** fest, ob der Timer aktiviert werden soll oder nicht. Die Optionen sind:
- Ein Bei aktivem Timer ist der Stoßlüftungsmodus nur für die über den Timer festgelegte Dauer aktiv.
- Aus Ist der Timer deaktiviert, wird der Stoßlüftungsmodus verwendet, bis der Modus entweder manuell oder automatisch durch das Wochenprogramm geändert wird.
- 2. Fahren Sie durch Drücken der **Pfeil nach rechts**-Taste mit dem nächsten Schritt fort.
- 3. Stellen Sie die Timerdauer des Modus in Minuten mit **Plus** und **Minus** ein.
- 4. Fahren Sie durch Drücken der **Pfeil nach rechts**-Taste mit dem nächsten Schritt fort.
- 5. Stellen Sie die Ventilatorleistung des Modus als Prozentsatz der maximalen Leistungsstufe mit **Plus** oder **Minus** ein.
- 6. Die Ventilatorleistung ist jetzt für den Modus eingestellt.
- 7. Fahren Sie durch Drücken der **Pfeil nach rechts**-Taste mit dem nächsten Schritt fort.
- Stellen Sie die gewünschte Zulufttemperatur für den Modus mit Plusoder Minus ein. Sie können die Temperatur im Bereich von +5 °C bis +25 °C einstellen.
- 9. Die Zulufttemperatur des Modus ist nun eingestellt.
- 10. Fahren Sie durch Drücken der **Pfeil nach rechts**-Taste mit dem nächsten Schritt fort.
- Verwenden Sie die Pfeiltasten, um die automatische Regelung der Ventilatorleistung basierend auf der relativen Luftfeuchtigkeit ein- oder auszuschalten.
- 12. Die automatische Regelung der Ventilatorleistung, basierend auf der relativen Luftfeuchtigkeit, ist nun eingestellt.
- 13. Fahren Sie durch Drücken der **Pfeil nach rechts**-Taste mit dem nächsten Schritt fort.
- Mit den Pfeiltasten können Sie die automatische Leistungssteuerung des Ventilators, basierend auf der Kohlendioxid- oder VOC-Konzentration, ein- oder ausschalten.
- 15. Die automatische Regelung der Ventilatorleistung, basierend auf der Kohlendioxid- bzw. VOC-Konzentration, ist nun eingestellt.
- 16. Nach dem **OK** gelangen Sie zu den Einstellungen des nächsten Modus.

## Benutzermodus

- Legen Sie mit den Pfeiltasten fest, ob der Timer aktiviert werden soll oder nicht. Die Optionen sind:
   Ein – Wenn der Timer verwendet wird.
   Der Benutzermodus wird nur für die über den Timer festgelegte Zeit verwendet.
   Aus – Wenn der Timer nicht verwendet wird.
   Der Benutzermodus wird solange verwendet, bis Sie (oder das Wochenprogramm) den Modus ändern.
   Die Timer Funktion des Machue ist ein eingestellt.
- 2. Die Timer-Funktion des Modus ist nun eingestellt.
- 3. Fahren Sie durch Drücken der **Pfeil nach rechts**-Taste mit dem nächsten Schritt fort.
- 4. Stellen Sie die Dauer des Benutzermodus-Timers in Minuten mit den **Plus-** und **Minus-**Tasten ein.
- 5. Die Dauer des Benutzermodus ist jetzt eingestellt.
- 6. Fahren Sie durch Drücken des **Pfeil nach rechts** mit dem nächsten Schritt fort.

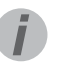

### TIPP

Mit der **Pfeil nach** rechts-Taste können Sie durch die Einstellungen des Stoßlüftungs- und des Benutzermodus navigieren.

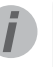

TIPP Es wird empfohlen, im Benutzermodus eine höhere Lüfterleistung des Zuluftventilators zu verwenden, um im Wohnraum einen leichten Überdruck zu erzeugen. Wir empfehlen, die Lüfterleistung der Abluft nicht zu reduzieren. Die empfohlene Dauer beträgt 15 - 30 min.

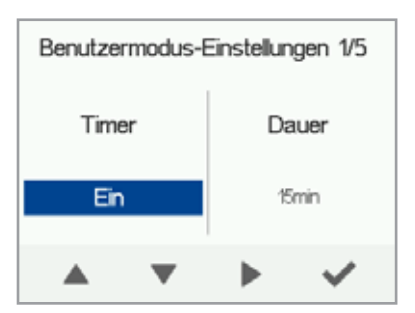

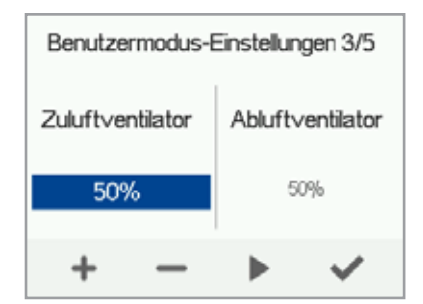

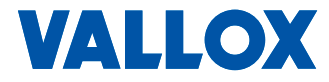

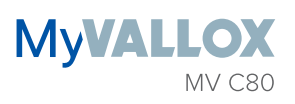

- 7. Stellen Sie mit **Plus** und **Minus** die Zuluftventilatorleistung des Benutzermodus als Prozentsatz der maximalen Leistungsstufe ein.
- 8. Die Zuluftventilatorleistung des Benutzermodus ist nun eingestellt.
- 9. Fahren Sie durch Drücken der **Pfeil nach rechts**-Taste mit dem nächsten Schritt fort.
- 10. Stellen Sie mit **Plus** und **Minus** die Abluftventilatorleistung des Benutzermodus als Prozentsatz der maximalen Leistungsstufe ein.
- 11. Die Abluftventilatorleistung des Benutzermodus ist nun eingestellt.
- 12. Drücken Sie OK.

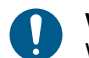

### WICHTIG

Wenn der Benutzermodus verwendet wird, um kurzzeitig einen Überdruck zu erzeugen (z. B. als Kaminfunktionsschalter), darf die Timer-Funktion nur dann ausgeschaltet werden, wenn der externe Kaminfunktionsschalter über einen Timer verfügt.

## **Einrichtung fertigstellen**

Wenn Sie die Installationsschritte beendet haben, beenden Sie die Installation wie folgt:

- 1. Zum Ändern bereits eingestellter Werte verwenden Sie die Pfeiltasten, um zur gewünschte Zeile zurückzukehren und drücken Sie auf **OK**.
- 2. Sind Sie mit den Einstellungen zufrieden, verwenden Sie die Pfeiltasten, um **Start** auszuwählen, und drücken Sie auf **OK**.

# **MODUS ÄNDERN**

- Drücken Sie auf Modus wechseln, bis das Symbol des gewünschten Lüftungsmodus auf dem Bildschirm angezeigt wird.
  - 2. Warten Sie, bis die Hauptansicht des gewünschten Lüftungsmodus angezeigt wird.
  - 3. Der Lüftungsmodus wurde gewechselt.

## Informationen zu den Modi "Anwesend", "Abwesend" und "Stoßlüftung"

Einstellungen des Lüftungsmodus anzeigen:

- 1. Öffnen Sie die Hauptansicht des gewünschten Lüftungsmodus .
- (i) 2. Wählen Sie Modusinformationen.

Die folgenden Informationen werden auf dem ersten Datenbildschirm des Modus angezeigt:

- Zuluft Zeigt die Temperatur der Luft an, die nach innen geleitet wird, und ihren festgelegten Wert (in Klammern), wenn die Zuluft wärmer als der eingestellte Wert ist.
- Außenluft Zeigt die Außentemperatur an.
- Ventilatorleistung Zeigt die Ventilatorleistung an. Ist die

| Inbetriebnahme beendet |         |          |   |  |
|------------------------|---------|----------|---|--|
| Start                  |         |          |   |  |
| Sprache                |         |          | 4 |  |
| Zeit und Datum         | 10 C    |          | 4 |  |
| Zugniffsberecht        | ig.nga  | n.       | ~ |  |
| Ventilator-Grun        | deinste | negnulle | 4 |  |
| Anwesend               |         |          | ~ |  |
|                        |         |          | ~ |  |

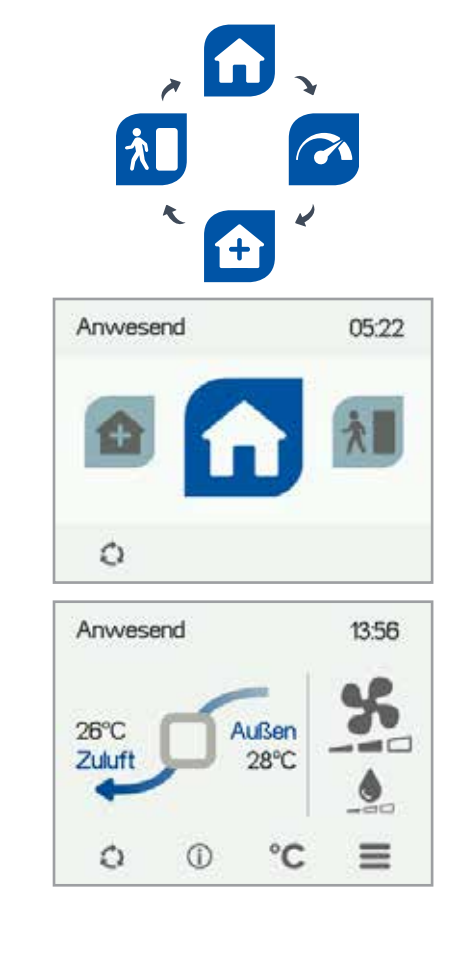

automatische Ventilatorleistung Stoßlüftung aktiviert, wird der eingestellte Wert in Klammern und anschließend die tatsächliche Ventilatorleistung angezeigt.

- Wärmetauscher-Status Die Wärmetauscher-Status des Lüftungsgeräts sind:
  - WRG (Wärmerückgewinnung) Der Wärmetauscher erwärmt die Luft, die von außen kommt.
  - KRG (Kühlerückgewinnung) Der Wärmetauscher kühlt die Luft, die von außen kommt.
  - Bypass Die einströmende Luft umgeht den Wärmetauscher.
  - Abtauen des Wärmetauschers Der Wärmetauscher wird abgetaut.
  - 3. Fahren Sie durch Drücken der **Pfeil nach rechts**-Taste mit dem nächsten Schritt fort.

Der nächste Datenbildschirm des Modus zeigt die folgenden Informationen:

- Feuchtigkeit Gibt den mit den Sensoren gemessenen maximalen Feuchtigkeitswert an.
- Kohlendioxid Gibt den mit den Sensoren gemessenen maximalen Kohlendioxidwert an. Falls ein VOC-Sensor installiert ist, wird die VOC-Konzentration angegeben.
- Filter wechseln Zeigt das nächste empfohlene Datum für den Filterwechsel an.
- Betriebszeit gibt an, wie lange das Gerät in Betrieb war.

# Informationen zum "Benutzermodus" anzeigen

- 1. Öffnen Sie die Hauptansicht des Benutzermodus:
- (i) 2. Wählen Sie **Modusinformationen**.
  - 3. Der Bildschirm zeigt die folgenden Informationen an:
    Dauer Gibt die eingestellte Zeitdauer des Benutzermodus an, wenn dieser aktiviert wird. Dieser Wert
  - wird in Stunden und Minuten angezeigt.
    Verbleibend Gibt die verbleibende Dauer des
  - Benutzermodus an.
     Zuluftventilatorleistung Gibt die Lüftungsleistung des Zuluftventilators in Prozent im Verhältnis zur maximalen Leistung an.
  - Abluftventilatorleistung Gibt die Lüftungsleistung des Abluftventilators in Prozent im Verhältnis zur maximalen Leistung an.

## Einstellungen des Lüftungsmodus

- 1. Öffnen Sie die Hauptansicht des gewünschten Lüftungsmodus.
- (i) 2. Wählen Sie Modusinformationen.
  - 3. Wählen Sie Bearbeiten.
  - Nehmen Sie die gewünschten Änderungen wie im Abschnitt Installationsassistent > Einstellungen der Lüftungsmodi angewiesen vor.

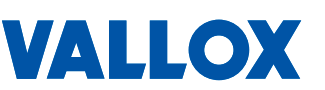

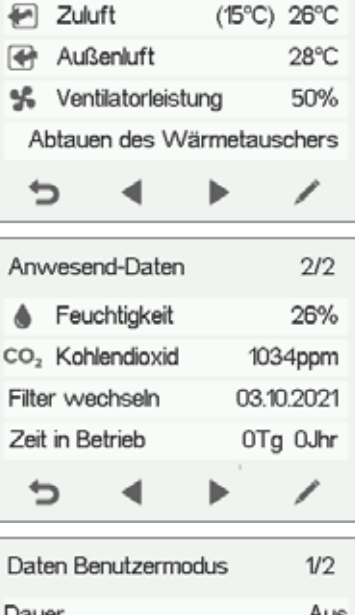

Anwesend-Daten

| Daton D   | chatzonn | 100005 | w 2 |
|-----------|----------|--------|-----|
| Dauer     |          |        | Aus |
| Verbleibe | end      |        | Aus |
| Zuluft∨e  | ntilator |        | 50% |
| Abluft∨e  | ntilator |        | 50% |
| ¢         | •        |        | /   |
|           |          |        |     |

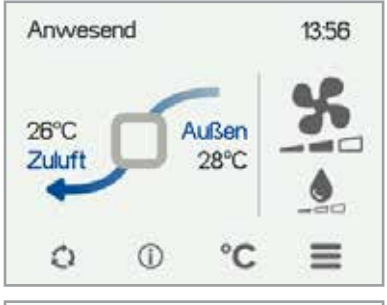

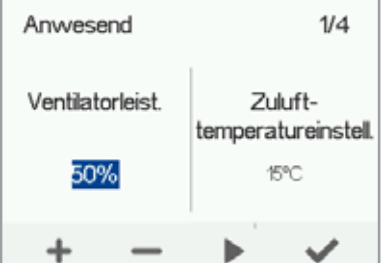

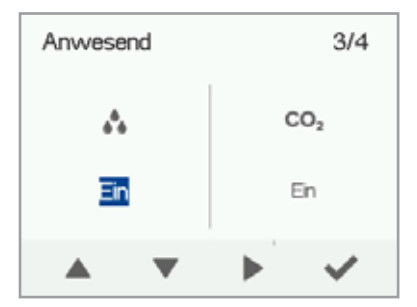

1/2

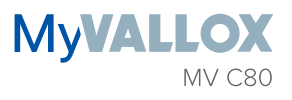

# Timer-Funktionen im Benutzermodus und im Stoßlüftungsmodus

Zusätzlich kann die Timer-Funktion im Stoßlüftungs- und im Benutzermodus geändert werden. Siehe Installationsassistent-> Einstellungen der Lüftungsmodi.

## **TEMPERATUREN UND SENSOREN**

## Anzeige der Temperaturdaten

- Wählen Sie Einstellungen > Temperaturen und Sensoren.
  - 2. Drücken Sie OK.

Die Übersichtsbildschirm für Temperaturen und Sensoren zeigt die folgenden Informationen:

- Abluft Gibt die Temperatur der Luft an, die in das Gerät strömt und die aus dem Gebäude entfernt werden soll.
- Außenluft Gibt die Temperatur der Luft an, die von draußen in das Gerät strömt.
- Zuluft Gibt die Temperatur der Luft an, die aus dem Gerät in das Gebäude strömt.
- Fortluft Gibt die Temperatur der Luft an, die aus dem Gerät nach draußen geleitet wird.

### TIPP

 $\sim$ 

Ξ

Sie können die Temperatur- und Sensordaten des Systems anzeigen, indem Sie in der Modusansicht auf die Temperaturtaste drücken.

## Anzeige der Temperaturstatistiken

- Wählen Sie Einstellungen > Temperaturen und Sensoren.
  - 2. Drücken Sie OK.
  - 3. Wählen Sie Statistik.
  - 4. Eine grafische Darstellung der Raumlufttemperatur der letzten 24 Stunden wird angezeigt.
  - 5. Verwenden Sie in jeder Ansicht **Plus** und **Minus**, um zwischen Wochen- und Tagesstatistiken zu wechseln.
  - 6. Verwenden Sie **die Pfeiltasten**, um die Außenluft-, Zuluft- und Ablufttemperatur-Statistiken anzuzeigen.
  - 7. Verwenden Sie in jeder Ansicht **Plus** und **Minus**, um zwischen Wochen- und Tagesstatistiken zu wechseln.
  - 8. Um das Menü zu verlassen, drücken Sie auf Zurück.

### HINWEIS

Bei einem Stromausfall werden die täglichen Statistiken gelöscht.

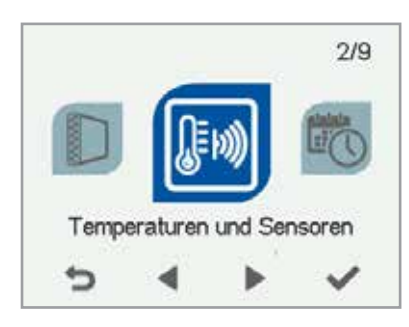

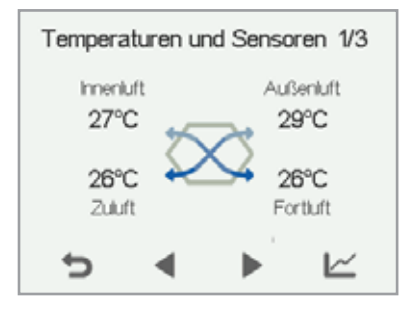

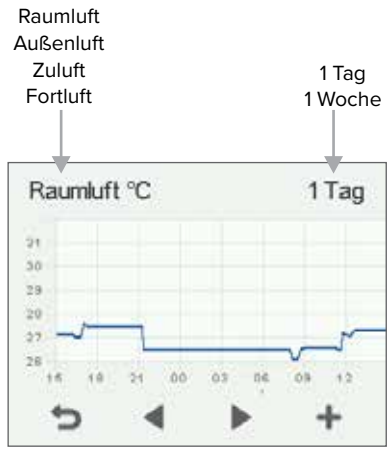

Grafik der Raumlufttemperatur der letzten 24 Stunden. Die Außenluft- und Zuluftwerte werden auf ähnliche Weise dargestellt. Sie können die Grafik für eine Woche oder für einen einzigen Tag anzeigen.

## Anzeige der relativen Luftfeuchtigkeit und der Kohlendioxid- und VOC-Konzentrationen, die die Sensoren gemessen haben

Durch die aufgezeichneten Daten navigieren, die einzelnen Sensoren gemessen haben:

- Wählen Sie Einstellungen > Temperaturen und 1. Sensoren.
  - 2. Drücken Sie OK.
  - 3. Mit den Pfeiltasten können Sie von der Übersicht der Temperaturen und Sensoren zur Ansicht der relativen Luftfeuchtigkeit und der Kohlendioxid- bzw. VOC-Konzentration, die von den Feuchte-, Kohlendioxidbzw. VOC-Sensoren gemessen wird, wechseln. Die VOC-Konzentration wird auf der gleichen Ansicht wie die Kohlendioxid-Konzentration dargestellt.

So navigieren Sie durch die Statistiken für die relative Luftfeuchtigkeit oder die Kohlendioxid- und VOC-Konzentrationen:

- 1. Wählen Sie Statistik neben der Sensorgruppe, die Sie  $\simeq$ anzeigen möchten.
  - 2. Eine grafische Darstellung zeigt dann die höchsten Werte der relativen Luftfeuchtigkeit und der Kohlendioxid- bzw. VOC-Konzentrationen an, die von den Sensoren in den letzten 24 Stunden gemessen wurden.
  - 3. Verwenden Sie in jeder Ansicht Plus- und Minus, um zwischen Wochen- und Tagesstatistiken zu wechseln.
  - 4. Um das Menü zu verlassen, drücken Sie auf Zurück.

12

| Temperaturen und Sensoren 2/3 |                       |                         |  |
|-------------------------------|-----------------------|-------------------------|--|
| keit                          |                       |                         |  |
| 1                             |                       | 25%                     |  |
|                               |                       |                         |  |
|                               |                       |                         |  |
|                               | •                     | $\sim$                  |  |
|                               | turen ur<br>keit<br>1 | turen und Senso<br>keit |  |

| Temperaturen und Sensoren 3/3 |        |   |        |
|-------------------------------|--------|---|--------|
| Kohlend                       | lioxid |   |        |
| Sensor                        | 1      | 1 | 821ppm |
|                               |        |   |        |
|                               |        |   |        |
| ¢                             | •      | • |        |

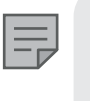

HINWEIS Bei einem Stromausfall werden die täglichen Statistiken gelöscht.

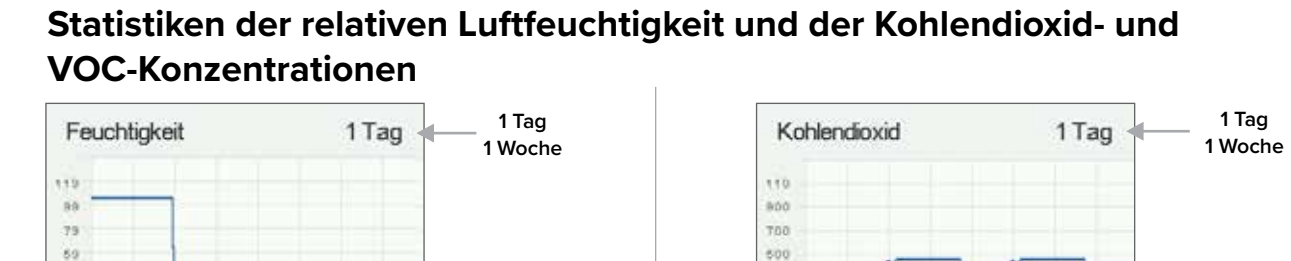

Statistik über die relative Luftfeuchtigkeit für die vergangenen 24 Stunden. Sie können die Grafik für eine Woche oder für einen einzigen Tag anzeigen.

04 61

63

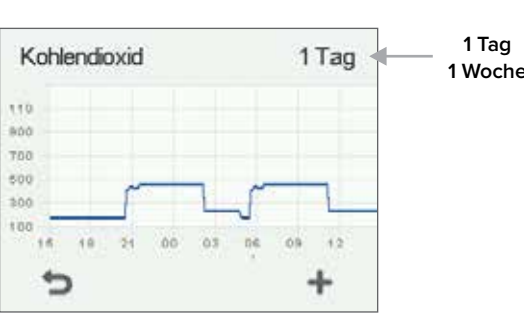

Statistik der Kohlendioxid- und VOC-Konzentrationen für die vergangene Woche. Sie können die Grafik für eine Woche oder für einen einzigen Tag anzeigen.

# VALLOX

39 13

> 18 44 24 00

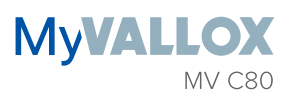

## EINSTELLUNGEN

## Filtereinstellungen

- 1. Wählen Sie Einstellungen > Filter.
  - 2. Drücken Sie OK.
  - 3. Der Übersichtsbildschirm für den Filterwechsel zeigt die folgenden Informationen:
  - Erinnerung an Filterwechsel Zeigt an, ob die Erinnerung an den Wechsel ein- oder ausgeschaltet ist oder ein spezieller Modus aktiviert ist.
  - Filter ausgetauscht Zeigt das Datum an, wann die Filter zuletzt gewechselt wurden.
  - Nächster Wechsel Zeigt das Datum an, an dem die nächste Erinnerung f
    ür den Filterwechsel angezeigt wird.
  - Wechselintervall Zeigt das Intervall für den Filterwechsel in Monaten an.
  - Automatisches Reset-Intervall Zeigt die Anzahl der Tage an, die die Erinnerung an der Filterwechsel aktiv bleibt. Nach Ablauf dieses Zeitraums wird der Filterwechsel automatisch bestätigt.

## Einstellung des Erinnerungsintervalls für den Filterwechsel

- 1. Wählen Sie Einstellungen > Filter.
  - 2. Drücken Sie OK.
  - 3. Wählen Sie Bearbeiten.
    - Stellen Sie im Feld "Wechselintervall" mit den Pfeiltasten das gewünschte Erinnerungsintervall in Monaten ein. Der Wert kann zwischen 1 und 12 Monaten liegen. Die Werkseinstellung gibt 6 Monate vor.
    - 5. Drücken Sie OK.

## Erinnerung an den Filterwechsel einstellen

- 1. Wählen Sie Einstellungen > Filter.
  - 2. Drücken Sie OK.
- 3. Wählen Sie Bearbeiten.
  - Wählen Sie Pfeil nach rechts > Erinnerung an Filterwechsel.
     Status der Filterwechsel-Erinnerung einstellen:
    - Ein Die Erinnerung an den Filterwechsel wird manuell eingeschaltet und bestätigt.
    - Aus Die Erinnerung an den Filterwechsel wird ausgeschaltet.
    - **Spezieller Modus** Die Erinnerung an den Filterwechsel wird manuell oder spätestens nach Ablauf des automatischen Reset-Intervalls eingeschaltet und bestätigt.
    - 5. Drücken Sie OK.

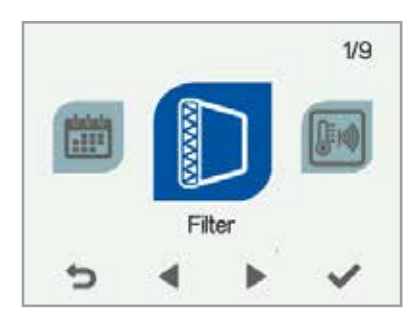

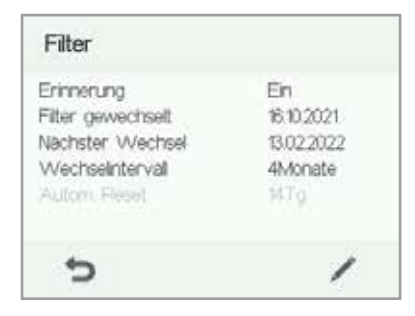

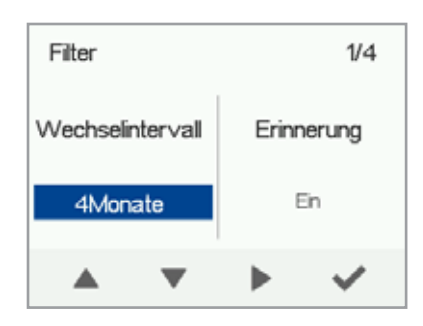

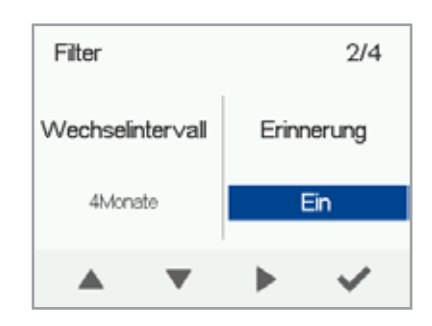

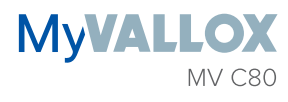

## Einstellung des automatischen Reset-Intervalls für Filterwechsel

- 1. Wählen Sie Einstellungen > Filter.
  - 2. Drücken Sie OK.
  - 3. Wählen Sie Bearbeiten.
    - 4. Wählen Sie die Pfeil nach rechts-Taste > Automatisches Reset-Intervall.
    - Den gewünschten Zeitraum bis zum automatischen Reset in Tagen angeben. Der Wert kann zwischen 1 und 60 Tagen liegen. Die Werkseinstellung ist 14 Tage.
    - 6. Drücken Sie OK.

### HINWEIS

Das automatische Reset-Intervall für Filter kann nur eingestellt werden, wenn der Status der Filterwechsel-Erinnerung auf "Spezieller Modus" eingestellt ist.

## Einstellen des Datums, wann die Filter zuletzt gewechselt wurden

Anweisungen zum Filterwechsel stehen im Abschnitt Wartung zur Verfügung.

Geben Sie nach dem Wechsel der Filter das Datum für deren Wechsel ein.

- 1. Wählen Sie Einstellungen > Filter.
  - 2. Drücken Sie OK.
  - 3. Wählen Sie Bearbeiten.
  - 4. Wählen Sie die Pfeil nach rechts-Taste > Filterwechsel.
  - 5. Durch **OK** aktualisieren Sie den Status des Filters als heute ausgetauscht.

|    |   |   |   | 1 |
|----|---|---|---|---|
| 12 | _ | _ |   | L |
|    | _ |   | _ | ł |

### HINWEIS

Das Gerät stellt automatisch eine Wartungsanzeige ein, die Sie an den Filterwechsel erinnert. Die Anzeige erscheint, wenn das eingestellte Erinnerungsintervall verstrichen ist.

## Wartungsanzeige für den Filterwechsel

Die Wartungsanzeige erinnert Sie mithilfe eines Pop-up-Fensters an den Filterwechsel.

Die Meldung kann mit **OK** bestätigt werden.

Sie können die Erinnerung um eine Woche nach hinten verschieben, indem Sie auf **Zurück** drücken.

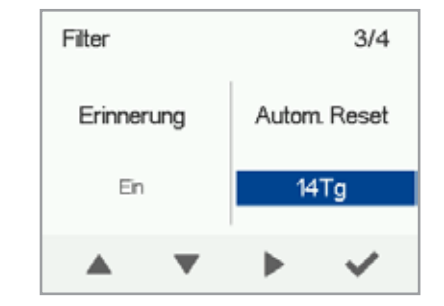

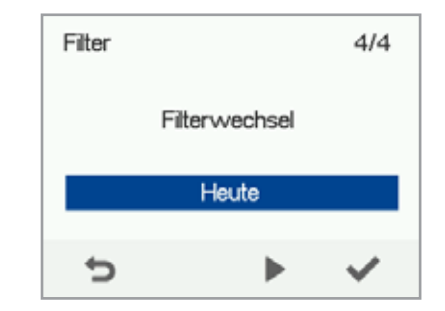

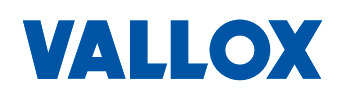

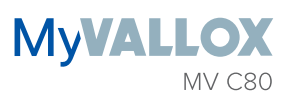

# **DISPLAY-EINSTELLUNGEN**

## **Ruhezeit einstellen**

- 1. Wählen Sie Einstellungen > Display-Einstellungen.
  - 2. Drücken Sie OK.
  - 3. Verwenden Sie **Plus** und **Minus**, um die Zeit bis zum Deaktivieren des Displays einzustellen.
  - 4. Drücken Sie OK.

### TIPP

Die Bedieneinheit MV C 80 wechselt automatisch in den Ruhe-Modus, wenn die voreingestellte Zeit bis zum Deaktivieren des Displays verstrichen ist. Wenn Sie die Bedieneinheit MV C 80 wieder aktivieren möchten, drücken Sie eine beliebige Taste.

## Einstellung der Helligkeit

- 1. Wählen Sie Einstellungen > Display-Einstellungen.
  - 2. Drücken Sie OK.
  - 3. Drücken Sie die Pfeil nach rechts-Taste.
  - 4. Verwenden Sie **Plus** und **Minus**, um die Helligkeit einzustellen.
  - 5. Drücken Sie OK.

## Sprache der Benutzeroberfläche auswählen

- 1. Wählen Sie **Einstellungen > Sprache**.
  - 2. Drücken Sie OK.
  - 3. Wählen Sie Ihre Sprache aus.
  - 4. Drücken Sie OK.

# **ZEIT UND DATUM**

## Zeit und Datum des Systems einstellen

Folgende Zeiteinstellungen sind möglich:

- Zeit
- 24- oder 12-Stunden-Anzeige
- Automatische Einstellung der Sommer-/Winterzeit
- Datum

### HINWEIS

Die Lüftungszeit bleibt bei einem Stromausfall mehrere Stunden lang bestehen.

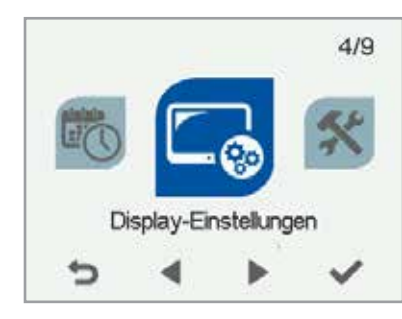

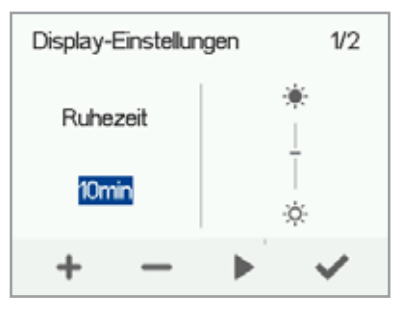

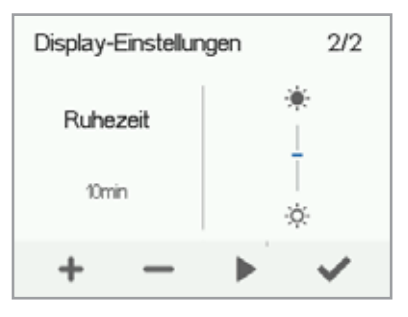

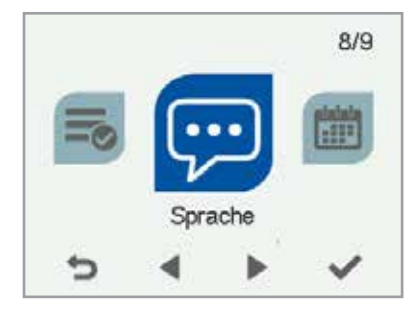

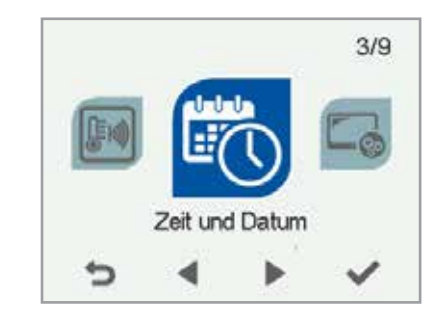

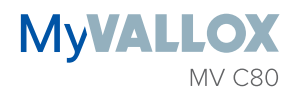

## Zeit einstellen

 $\equiv$ 

Ξ

- 1. Wählen Sie Einstellungen > Zeit und Datum.
- 2. Drücken Sie OK.
- 3. Verwenden Sie **Plus** und **Minus**, um die Stunden einzustellen.
- 4. Drücken Sie die Pfeil nach rechts-Taste.
- 5. Verwenden Sie **Plus** und **Minus**, um die Minuten einzustellen.
- 6. Drücken Sie OK.

## Auswahl der 24- oder 12-Stunden-Anzeige

Standardmäßig verwendet das System die 24-Stunden-Anzeige. Die 12-Stunden-Anzeige verwenden:

- 1. Wählen Sie Einstellungen > Zeit und Datum.
  - 2. Drücken Sie OK.
  - 3. Drücken Sie die Pfeil nach rechts-Taste.
  - Drücken Sie die Pfeil nach unten-Taste. Die Einstellung 24 h wird geändert auf Aus.
  - 5. Drücken Sie OK.

## Automatische Einstellung der Sommer-/ Winterzeit

Standardmäßig stellt das System automatisch auf die Sommer-/ Winterzeit um. Die Sommer-/Winterzeit manuell einstellen:

- 1. Wählen Sie Einstellungen > Zeit und Datum.
  - 2. Drücken Sie OK.
  - 3. Drücken Sie auf die **Pfeil nach rechts**-Taste, bis sich der Bildschirm 3/4 öffnet.
  - 4. Drücken Sie die **Pfeil nach unten**-Taste. Die Einstellung **Sommerzeit** wird geändert auf **Aus**.
  - 5. Drücken Sie OK.

## **Datum einstellen**

- 1. Wählen Sie Einstellungen > Zeit und Datum.
  - 2. Drücken Sie **OK**.
  - 3. Drücken Sie auf die **Pfeil nach rechts**-Taste, bis sich der Bildschirm 4/4 öffnet.
  - 4. Stellen Sie mit Plus und Minus das Datum ein.
  - 5. Drücken Sie die Pfeil nach rechts-Taste.
  - 6. Stellen Sie mit Plus und Minus den Monat ein.
  - 7. Drücken Sie die **Pfeil nach rechts**-Taste.
  - 8. Stellen Sie mit Plus und Minus das Jahr ein.
  - 9. Drücken Sie OK.

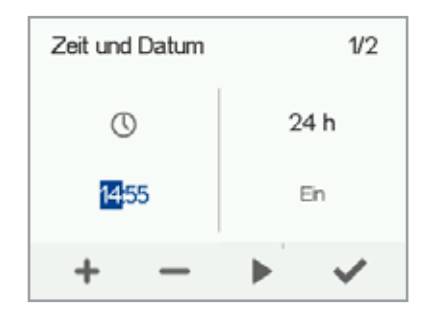

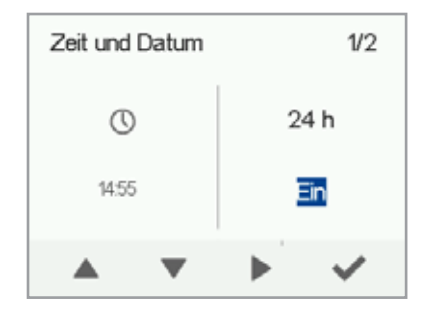

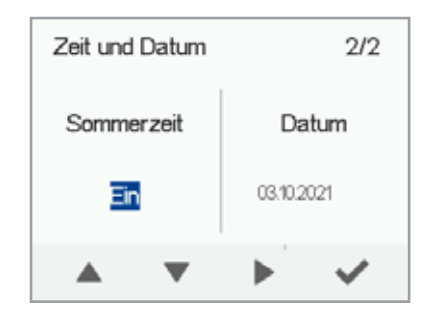

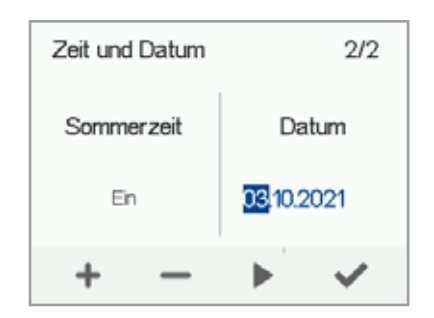

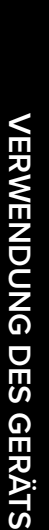

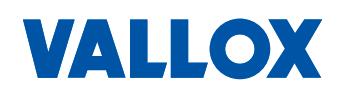

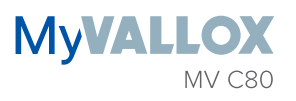

## WOCHENPROGRAMM

Hier können Sie ein Wochenprogramm für das Lüftungsgerät voreinstellen. Für jede Stunde der Woche können Sie eine der folgenden Modi konfigurieren:

- Anwesend Der Anwesenheitsmodus wird verwendet.
- Abwesend Der Abwesenheitsmodus wird verwendet.
- Stoßlüftung Der Stoßlüftungsmodus wird verwendet.
- Benutzermodus Der Benutzermodus wird verwendet.
- Standby-Modus Das Lüftungsgerät ist ausgeschaltet.
- Leer Der vorherige Modus wird verwendet.

### HINWEIS

Wenn Sie den Modus manuell wechseln und das Wochenprogramm aktiviert ist, bleibt der ausgewählte Modus solange aktiv, bis das Wochenprogramm zum nächsten Modus wechselt.

### WICHTIG

Um sicherzustellen, dass die Raumtemperatur unschädlich für die Gesundheit ist und auch für die Gebäudestrukturen optimal bleibt, **muss die Belüftung ohne Unterbrechung eingeschaltet sein.** Wir empfehlen, die Belüftung auch bei einer langen Abwesenheit angeschaltet zu lassen, da sonst die Raumluft stickig wird und die Gefahr von Schimmelbildung entsteht. In der Heizperiode kann bei unzureichender Lüftung die Luftfeuchtigkeit auch in den Lüftungskanälen und in der Bausubstanz kondensieren und somit Feuchteschäden verursachen.

# 0

### WICHTIG

Bei der Verwendung des Benutzermodus darf die Wohnung nicht für längere Zeit unter Überdruck stehen.

Regulieren Feuchte-, CO2- oder VOC-Sensoren die Lüftung, wird die Ventilatorleistung entsprechend angepasst und zwar unabhängig davon, ob der Modus manuell oder über das Wochenprogramm ausgewählt wurde.

## Wochenprogramm einstellen und bearbeiten

- 1. Wählen Sie Einstellungen > Wochenprogramm an/aus.
  - 2. Drücken Sie OK.
  - 3. Wählen Sie Wochenprogramm bearbeiten.
  - 4. Drücken Sie OK.
  - 5. Verwenden Sie die **Pfeil nach rechts**-Taste, um den gewünschten Tag auszuwählen.
  - 6. Verwenden Sie die Taste **Pfeil nach unten**, um die gewünschte Zeit auszuwählen.
  - Verwenden Sie die Taste Auswählen, um den Lüftungsmodus auszuwählen, der zur gewählten Zeit aktiviert wird.

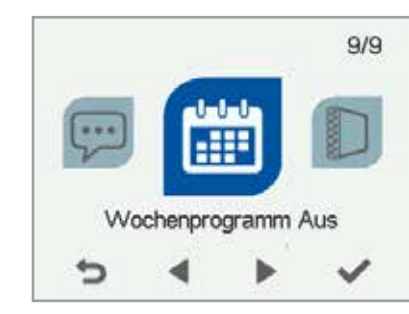

TIPP Sie können das Wochenprogramm ein- oder ausschalten, indem Sie im Bildschirm Wochenprogramm einige Sekunden lang auf OK drücken.

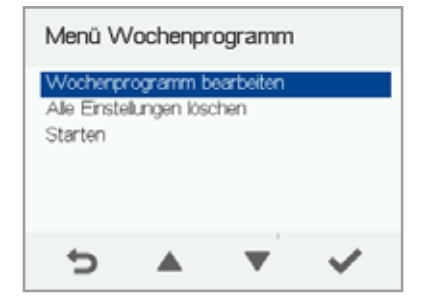

Die Symbole sind:

- Anwesenheitsmodus.
- Abwesenheitsmodus.
- Stoßlüftungsmodus.
- Benutzermodus
- (<sup>1</sup>) Standby-Modus
- 8. Wenn Sie die Modi für das Wochenprogramm ausgewählt haben, wählen Sie **Einstellungen**.
- Wählen Sie OK, wenn die Änderungen des Wochenprogramms speichern möchten. Wählen Sie Ablehnen, wenn Sie die Änderungen nicht speichern möchten. Wählen Sie Zurück, wenn Sie das Wochenprogramm nochmal bearbeiten möchten.

## Wochenprogramm einschalten

- 1. Wählen Sie Einstellungen > Wochenprogramm aus.
  - 2. Drücken Sie OK.

 $\equiv$ 

- 3. Wählen Sie Einstellungen.
  - 4. Wählen Sie Starten.
  - 5. Wählen Sie Auswählen.
  - 6. Das System bestätigt, dass das Wochenprogramm eingeschaltet ist.

## Wochenprogramm ausschalten

- 1. Wählen Sie Einstellungen > Wochenprogramm Ein.
  - 2. Drücken Sie OK.
  - 3. Wählen Sie Ausschalten.
  - 4. Drücken Sie OK.
  - 5. Das System bestätigt, dass das Wochenprogramm ausgeschaltet ist.
  - 6. Das Wochenprogramm ist nun ausgeschaltet. Wenn Sie ein Wochenprogramm eingestellt haben, wird es im System gespeichert.

## Einstellungen des Wochenprogramms löschen

Wenn Sie die Einstellungen für das Wochenprogramm aus dem System löschen möchten, gehen Sie wie folgt vor:

- Wählen Sie Einstellungen > Wochenprogramm Ein oder Wochenprogramm aus.
  - 2. Wählen Sie Alle Einstellungen löschen.
  - Drücken Sie OK, um das Löschen des Wochenprogramms zu bestätigen. Das Wochenprogramm ist nun gelöscht.

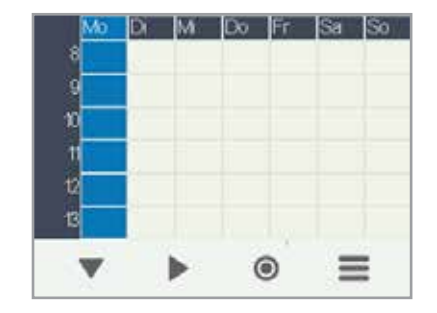

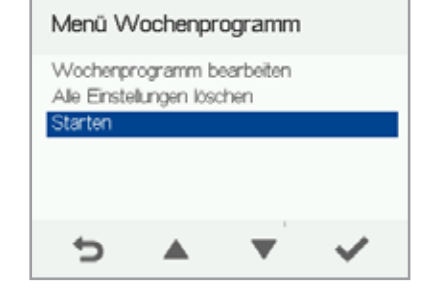

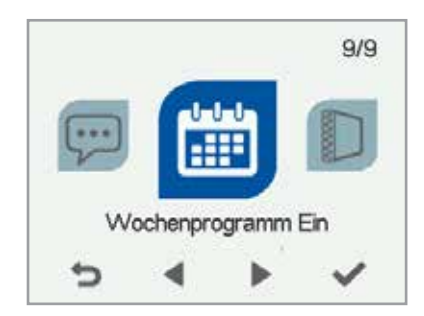

| Menü W      | ochenpr     | ogramm    |   |
|-------------|-------------|-----------|---|
| Wochenpr    | ogramm b    | earbeiten |   |
| Ale Einstei | lungen lösa | :hen      |   |
| Starten     |             |           |   |
|             |             |           |   |
|             |             |           |   |
|             |             |           |   |
| 5           |             | •         | ~ |

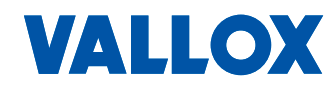

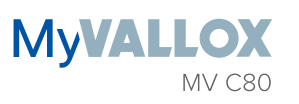

## Beispiel für das Erstellen eines Wochenprogramms

In diesem Beispiel wurde das folgende Wochenprogramm eingestellt:

- Mo-Fr 8:00-17:00 Abwesend .
- Mo–Fr 17:00–7:00 Anwesend.
- Sa 8:00–17:00 Anwesend.
- Sa 18:00-20:00 Anwesend mit Stoßlüftung z. B. für Kochen.
- Sa 21:00 bis Mo 8:00 Anwesend.

Um das Wochenprogramm einzustellen, gehen Sie wie folgt vor:

- 1. Öffnen Sie das Wochenprogramm.
- 2. Wählen Sie Montag und nehmen Sie die folgenden Einstellungen vor:
- 3. Für 08:00 Uhr wählen Sie den Abwesenheitsmodus.
- 4. Für 17:00 Uhr wählen Sie den Anwesenheitsmodus.
- 5. Nehmen Sie dann die entsprechenden Einstellungen für die anderen Wochentage vor.
- 6. Wählen Sie nun Samstag und nehmen Sie die folgenden Einstellungen vor:
- 7. Für 18:00 Uhr wählen Sie den Stoßlüftungsmodus.
- 8. Für 21:00 Uhr wählen Sie den Anwesenheitsmodus.
- 9. Achten Sie darauf, dass das Wochenprogramm eingeschaltet ist.
- 10. Das Wochenprogramm ist nun eingestellt.

### HINWEIS

Stellen Sie den Lüftungsmodus nicht für jede Stunde einzeln ein. Nehmen Sie nur solche Uhrzeiten in das Wochenprogramm auf, bei denen sich der Lüftungsmodus ändern soll.

# GERÄT AUSSCHALTEN

### Entsorgung:

- 1. Wählen Sie Einstellungen > Gerät ausschalten.
  - 2. Drücken Sie OK.
  - 3. Bestätigen Sie Ihre Wahl, indem Sie OK drücken.
  - 4. Das Lüftungsgerät ist nun ausgeschaltet.

=

### WICHTIG

Zur Sicherung einer gesunden Raumluft und zur Erhaltung einer guten Bausubstanz der Wohnung sollten Sie für eine ständige Lüftung sorgen. Auch bei längerer Abwesenheit (Ferien/Urlaub) sollten Sie die Lüftungsanlage nicht ausschalten, da sonst die Raumluft stickig wird und die Gefahr von Schimmelbildung entsteht. In der Heizperiode kann bei unzureichender Lüftung die Luftfeuchtigkeit auch in den Luftkanälen und in der Bausubstanz kondensieren und somit Feuchteschäden verursachen.

TIPP

Um das Lüftungsgerät neu zu starten, drücken Sie eine beliebige Taste.

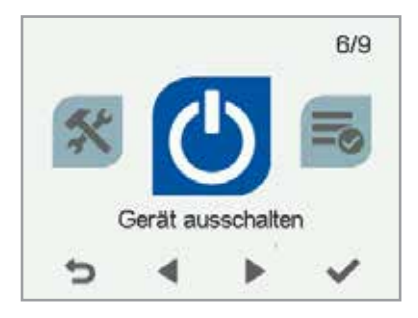

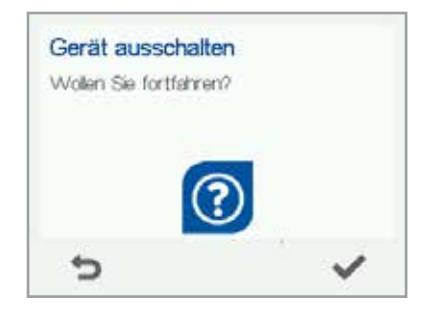

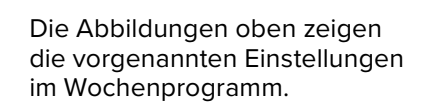

M Do Fr Sa

0

0

Mo Di Mi Do Fr Sa

\_

2

A

\* \*\* \*\* \*\* \*\*

W

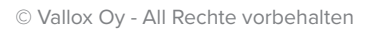

i

Keine Inbetriebnahme!

# 4-STUFEN-SCHALTER MV C09 / MV C10

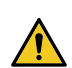

### GEFAHR DURCH ELEKTRISCHEN STROM

Elektrische Installationen sind entsprechend der örtlichen Vorschriften und Sicherheitsbestimmungen nur von einer Fachkraft auszuführen. Alle Arbeiten sind im spannungsfreien Zustand vorzunehmen.

### Verwendungszweck

Über den 4-Stufen-Schalter MV C09 bzw. MV C10 können 4 Lüftungsmodi für die Lüftungsgeräte ValloPlus 270/350/510/850 MV und ValloMulti 200/300 MV eingestellt werden.

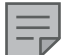

### HINWEIS

Das Lüftungsgerät kann nicht mit dem 4-Stufen-Schalter in Betrieb genommen werden. Die Inbetriebnahme ist nur über das Heimnetzwerk, direkt über einen Computer (UPnP) oder über die Reglereinheit MV C80 möglich (siehe unten).

Damit der Schalter nach Montage funktioniert, muss der analoge Eingang mit der Funktion "Lüftungsstufe" aktiviert sein (WEB-Interface MyVallox).

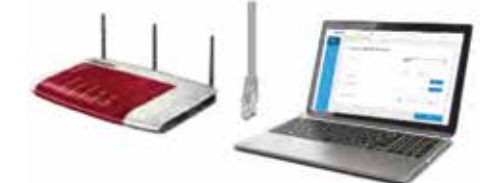

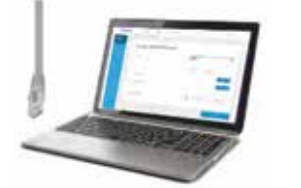

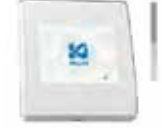

## Montage und Anschluss des 4-Stufen-Schalters

| MV C10                                                    | MV C09                                                       |
|-----------------------------------------------------------|--------------------------------------------------------------|
| HA MARK                                                   |                                                              |
| Befestigen Sie das Unterteil des MV C10 mit passen-       | Befestigen Sie das Unterteil des MV C09 mit passen-          |
| den Schrauben (nicht im Lieferumfang) an der Wand         | den Schrauben (nicht im Lieferumfang) an der Wand            |
| oder auf einer Unterputzdose.                             | oder in einem bauseitigem Unterputzgehäuse.                  |
| Verlegen Sie ein Signalkabel mit 3 x 0,25 mm <sup>2</sup> | (z. B. J-Y(St)Y 2x2x0,6) zum Lüftungsgerät (Analog-Eingang). |
| Anschluss am 4-Stufenschalter,                            | siehe Anschlussplan auf der nächsten Seite.                  |

| Schließen Sie an:          | Schließen Sie an (die Leiterplatte muss dazu entfernt |
|----------------------------|-------------------------------------------------------|
| GND/- an GND               | werden):                                              |
| 11V/+ an 11V1              | - an GND                                              |
| CONTROL/S an AN/1          | + an 11V1                                             |
| "LED" wird nicht verwendet | S an AN/1                                             |
|                            |                                                       |

28

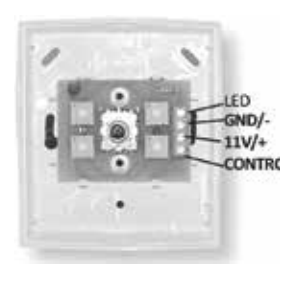

VALLOX

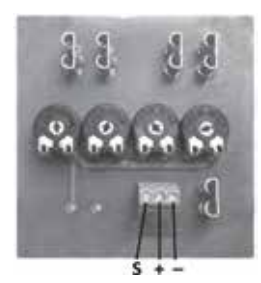

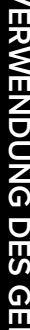

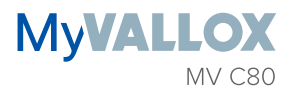

# **4-STUFEN-SCHALTER**

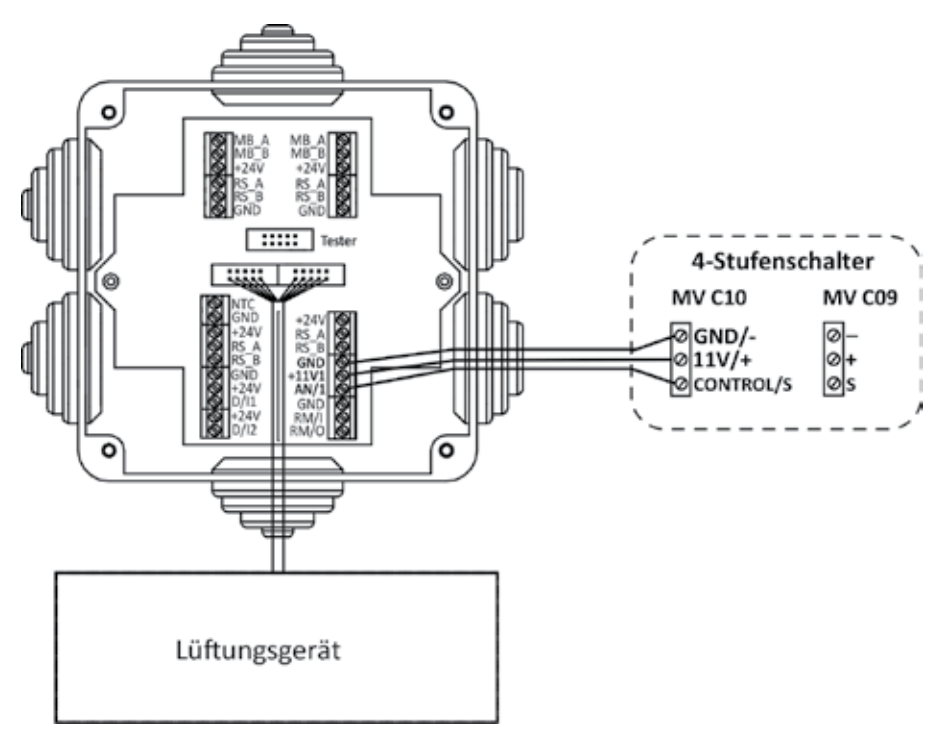

# KONFIGURATION DES 4-STUFEN-SCHALTERS - NACH DER INBETRIEBNAHME

Über 4 Potentiometer (Pfeile) können die Spannungswerte (siehe unten) eingestellt werden.

Über Messpunkte (Pfeile in der Mitte, zwischen "-" und "S") kann der eingestellte Wert überprüft und abgelesen werden. Beim MV C09 befinden sich die Messpunkte unter der Platine neben der Anschlussklemme.

Die Einstellung muss bei laufendem Lüftungsgerät vorgenommen werden, da die Signalspannung nur gering ist. Die Messpunkte und Potentiometer können beim MV C10 von vorne nach Abziehen des Schalters erreicht werden (siehe Abbildungen unten), beim MV C09 von hinten über Löcher.

»Stufe 1: 0,2 - 1 V = Stopp
»Stufe 2: 2 - 4 V = Abwesend
»Stufe 3: 5 - 7 V = Anwesend
»Stufe 4: 8 - 10 V = Stoßlüftung

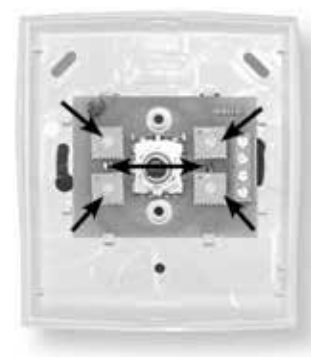

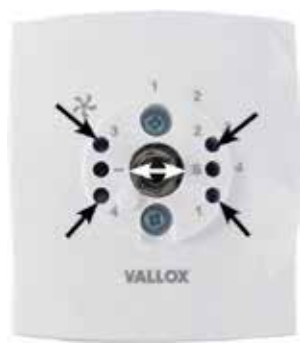

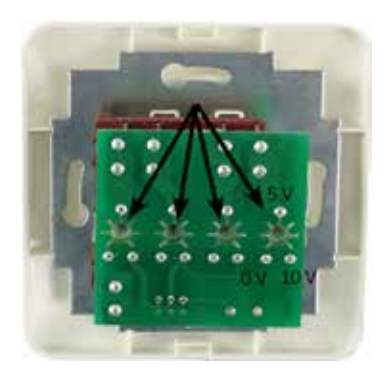

# STÖRUNGSBESEITIGUNG

### HINWEIS

E

Fehlermeldungen werden auf der Bedieneinheit sowie in MyVallox-Home und MyVallox Cloud angezeigt.

| STÖRUNG                                                                             | URSACHE                                                                                                    | MASSNAHMEN                                                                                                    |
|-------------------------------------------------------------------------------------|----------------------------------------------------------------------------------------------------|----------------------------------------------------------------------------------------------------|
| Fehlermeldung:<br>Abluftventilator                                                  | Der Abluftventilator wurde angehal-<br>ten.                                                                                                    | Als Sicherheitsmanßnahme schaltet die Anlage beide<br>Ventilatoren ab und signalisiert einen entsprechenden Alarm<br>über die MyVallox Control.<br>Vergewissern Sie sich, dass der Ventilator nicht läuft. Die<br>Leitungen und die Funktion des Ventilators müssen überprüft<br>werden. Gegebenenfalls muss der Ventilator ausgetauscht<br>werden. Kontaktieren Sie den Kundendienst.                                |
| Fehlermeldung:<br>Zuluftventilator                                                  | Der Zuluftventilator wurde angehal-<br>ten.                                                                                                    | Als Sicherheitsmanßnahme schaltet die Anlage beide<br>Ventilatoren ab und signalisiert einen entsprechenden Alarm<br>über die MyVallox Control.<br>Vergewissern Sie sich, dass der Ventilator nicht läuft. Die<br>Leitungen und die Funktion des Ventilators müssen überprüft<br>werden. Gegebenenfalls muss der Ventilator ausgetauscht<br>werden. Kontaktieren Sie den Kundendienst.                                |
| Fehlermeldung:<br>Temperatursensor 1/2/3/4/5                                        | Der auf der Benutzeroberfläche an-<br>gezeigte Temperatursensor ist defekt.                                                                        | Der Sensor muss überprüft und ggf. ausgetauscht werden.<br>Kontaktieren Sie den Kundendienst.                                                                                                    |
| Fehlermeldung:<br>Hohe Zulufttemperatur                                             | Die Zulufttemperatur ist zu hoch.                                                                                                    | Der Betrieb des Nachheizregisters und des Zusatzheizre-<br>gisters muss geprüft werden. Kontaktieren Sie den Kunden-<br>dienst.                                                                                                    |
| Fehlermeldung:<br>Niedrige Zulufttemperatur                                         | Die Zulufttemperatur ist zu niedrig.                                                                                                    | Der Betrieb des Nachheizregisters und des Zusatzheizre-<br>gisters muss geprüft werden. Vergewissern Sie sich, dass<br>die Register auf der Benutzeroberfläche eingeschaltet sind.<br>Kontaktieren Sie bei Bedarf den Kundendienst.                                                                                                    |
| Das Lüftungsgerät funktioniert<br>nicht. Das Bedienelement funk-<br>tioniert nicht. | Die Stromversorgung wurde getrennt<br>oder der Verschlusshebel des Sicher-<br>heitsschalters für die Tür berührt den<br>Sicherheitsschalter nicht. | <ul> <li>Prüfen Sie:</li> <li>die Sicherung im Sicherungskasten</li> <li>die Schmelzsicherung im Lüftungsgerät Kontaktieren Sie<br/>den Kundendienst.</li> <li>Drücken Sie den Sicherheitsschalter ganz nach unten und<br/>prüfen Sie, ob das Gerät eingeschaltet werden kann. Wenn<br/>das Gerät eingeschaltet werden kann, sorgen Sie dafür,<br/>dass der Riegel des Sicherheitsschalters aktiviert ist.</li> </ul> |
| Das Lüftungsgerät funktioniert.<br>Die Bedieneinheit funktioniert<br>nicht.         | Die 24-VDC-Stromversorgung des<br>Bedienfelds wurde getrennt oder das<br>Bedienfeld ist defekt.                                                    | Prüfen Sie die Verkabelung zwischen Gerät und Bedienein-<br>heit. Kontaktieren Sie den Kundendienst.                                                                                                    |
| Der externe Sensor zeigt eine<br>Temperatur von -48 °C an                           | Der externe Sensor ist ausgewählt,<br>aber der Sensor ist entweder nicht<br>installiert oder defekt.                                               | <ul> <li>Überprüfen Sie den Sensor und tauschen Sie ihn<br/>gegebenenfalls aus. Kontaktieren Sie den Kundendienst.</li> <li>Wenn kein Sensor installiert ist, ändern Sie "Steuerung<br/>Außentemperatursensor" auf "Keine".</li> </ul>                                                                                                    |

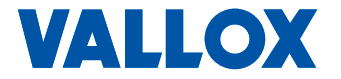

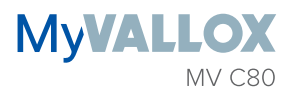

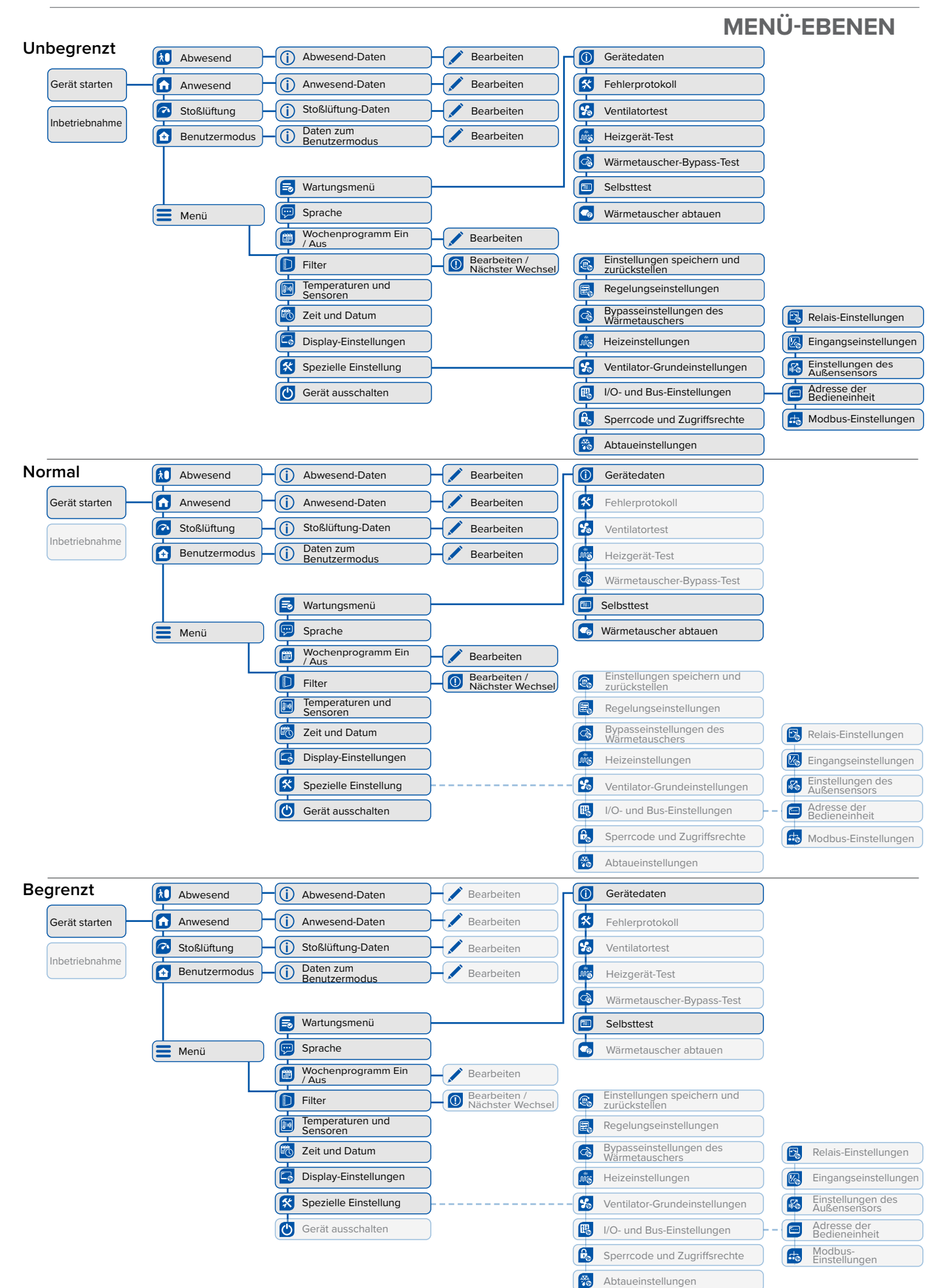

© Vallox Oy - All Rechte vorbehalten

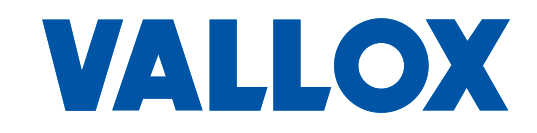

#### www.vallox.de

Vallox GmbH | Von-Eichendorff-Straße 59 a | 86911 Dießen info@vallox.de

www.vallox.com Vallox Oy | Myllykyläntie 9-11 | 32200 LOIMAA | FINNLAND